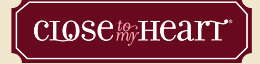

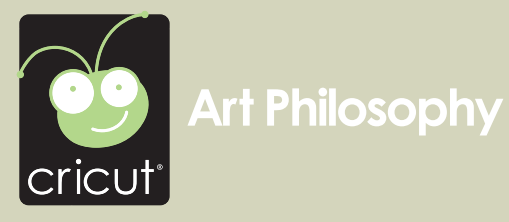

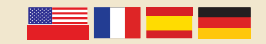

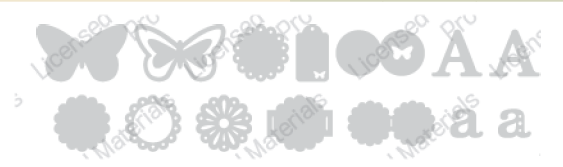

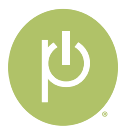

# **Cricut** Craft Room™

## The NEW Cricut® design program!

- Access online from anywhere, anytime
- Intuitive, easy-to-use program
- Design on a big screen
- View and design with all Cricut<sup>®</sup> cartridges
- Search to easily find the right image
- Storage for your cartridges and projects
- Share and collaborate on projects
- Windows and Mac compatible
- No charge

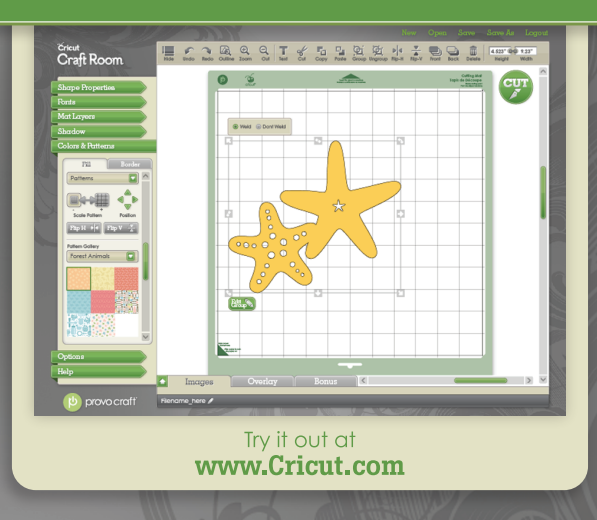

# **Cricut** Craft Room™

## Le NOUVEAU programme de design Cricut<sup>®</sup>!

- Accédez-y en ligne, à tout moment et où que vous soyez
- Programme facile à utiliser et d'approche intuitive
- Créez vos designs sur un grand écran
- Visualisez et créez vos designs avec toutes les cartouches Cricut<sup>®</sup>
- Recherchez pour trouver facilement l'image appropriée
- Gardez vos cartouches et vos projets
- Partagez-vous vos projets et associez-vous aux autres créateurs
- Compatible avec Windows et Mac
- Sans aucun frais

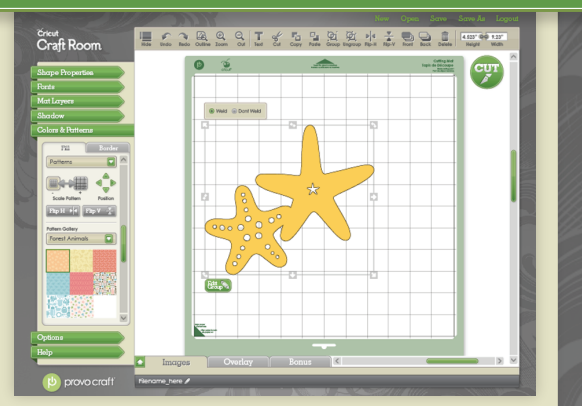

### Essayez-le à l'adresse www.Cricut.com

# **Cricut** Craft Room™

## iEl NUEVO programa de diseño de Cricut®!

• Acceda en línea desde cualquier parte y en cualquier momento

- Programa fácil de utilizar y de operación intuitiva
- Realice sus diseños en una gran pantalla
- Visualice y desarrolle sus diseños utilizando todos los cartuchos Cricut<sup>®</sup>
- Realice búsquedas para encontrar fácilmente la imagen apropiada
- Puede almacenar sus cartuchos y proyectos
- Comparta sus proyectos y colabore con otros creadores
- Compatible con Windows y con Mac
- Sin costo alguno

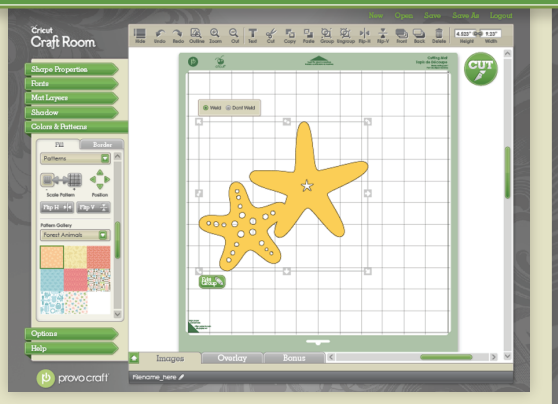

### Pruébelo visitando www.Cricut.com

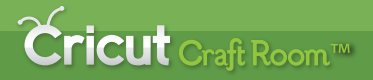

## Das NEUE Cricut® Designprogramm!

- Onlinezugriff überall und jederzeit
- Intuitives Programm mit einfacher Handhabung
- Entwerfen Sie auf einem großen Bildschirm
- Überblicken Sie alle Cricut<sup>®</sup>-Kassetten und fertigen Sie Ihre Entwürfe mit ihnen an
- Suchfunktion zum einfachen Finden des richtigen Bildes
- Speicherplatz für Ihre Kassetten und Projekte
- Austausch und Zusammenarbeit an Projekten
- Kompatibel mit Windows und Mac
- Kostenlos

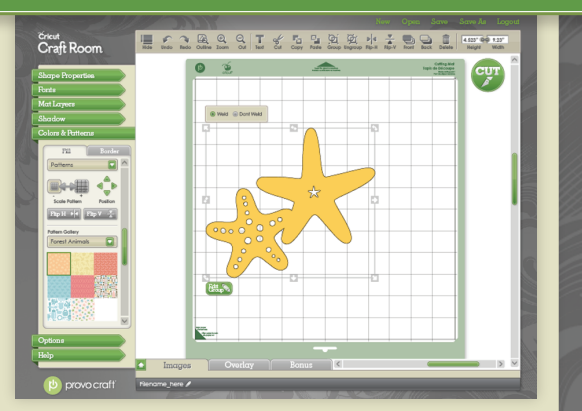

### Jetzt testen auf www.Cricut.com

### Contents • Table des Matières • Indice • Inhalt

### English

| What is Real Dial Size? | 7 |
|-------------------------|---|
| Quick Start Project     | 9 |
| Icon Gallery 1          | 7 |
| Contact Us              | 7 |

### Español

| ¿Qué hace el Real Dial Size?   | 8  |
|--------------------------------|----|
| Proyecto de Iniciación Rápida1 | 13 |
| Galería de Iconos 1            | 19 |
| Contáctenos                    | 78 |

For complete instructions see your Cricut<sup>®</sup> user manual or visit www.cricut.com

Pour des instructions complètes veuillez vous référer au Manuel de l'Utilisateur Cricut® ou visiter le site www.cricut.com

### Français

| Qu'est-ce qui le Real Dial Size fait? | 7  |
|---------------------------------------|----|
| Projet de Commencement Rapide         | 11 |
| Galerie d'Icônes                      | 18 |
| Contactez-nous                        | 77 |

### Deutsch

| Was ist Real Dial Size?    | . 8 |
|----------------------------|-----|
| Schnellstartprojek         | 15  |
| Bildergalerie              | 20  |
| Verbinden Sie sich mit uns | 78  |

Para instrucciones detalladas refiérase a su Manual del Usuario Cricut® o visite la página www.cricut.com Finden Sie vollständige Anweisungen in Ihrem Cricut® Benutzerhandbuch oder besuchen Sie www.cricut.com

### What is Real Dial Size? • Qu'est-ce qui le Real Dial Size fait?

(Disque de Définition de la Taille Réelle)

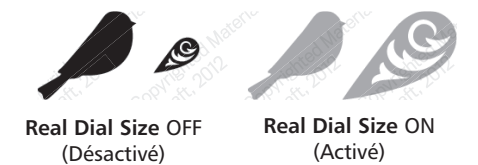

All characters are measured from the lowest possible point to the highest. In Art Philosophy, the non-shift images are all the same height, and the shift images are designed to fit them proportionately. On the **Font** features, the character shown in red is the Key Height Character, the tallest letter within the feature. All other characters will cut out in proportion to this letter unless **Real Dial Size** is selected. If **Real Dial Size** is selected, all characters will be cut according to the size specified.

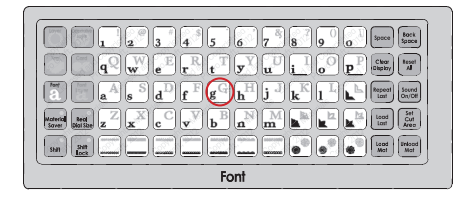

Tous les caractères sont mesurés à partir du point le plus bas possible jusqu'au point le plus haut. Dans la cartouche Art Philosophy (Philosophie de l'Art), les images avec la touche Shift non activée sont créées de la même hauteur et les images avec la touche Shift activée ont été conçues pour s'ajuster à celles-ci proportionnellement. Dans la fonction **Font** (Police de Caractères), le caractère indiqué en rouge est le Key Height Character (Caractère de Hauteur Majeur), la lettre d'une plus grande hauteur dans la fonction. Tous les autres caractères seront coupés proportionnellement à cette lettre à moins que le **Real Dial Size** (Disque de Définition de la Taille Réelle), tous les caractères seront coupés en accord avec la taille spécifiée.

### ¿Qué hace el Real Dial Size? • Was ist Real Dial Size?

(Disco de Definición de Tamaño Real)

(Realgrößenwähler)

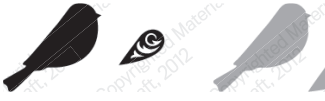

Real Dial Size OFF (Desactivado/Aus)

Real Dial Size ON (Activado/Ein)

Todos los caracteres se miden desde el punto más bajo posible al punto más alto. En el cartucho Art Philosophy (Filosofía del Arte), las imágenes con la tecla **Shift** no activada son todas de la misma altura, y las imágenes con la tecla **Shift** activada se han diseñado para ajustarse a ellas proporcionalmente. En las funciones **Font** (Tipo de Letra), el carácter señalado en rojo es el Key Height Character (Carácter de Altura Clave), la letra de mayor altura de la función. Todos los demás caracteres se cortarán en proporción a esta letra a menos que se seleccione el **Real Dial Size** (Disco de Definición de Tamaño Real). Si se selecciona el **Real Dial Size** (Disco de Definición de Tamaño Real), todos los caracteres se cortarán de acuerdo con el tamaño especificado.

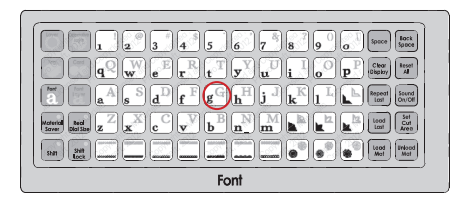

Alle Zeichen werden vom untersten möglichen Punkt bis zum höchsten möglichen Punkt gemessen. In Art Philosophy (Kunstphilosophie) sind die Nicht-Shift-Zeichen alle gleich hoch und die Shift-Zeichen wurden proportional zu ihnen geschaffen. Bei der Funktion Font (Schrift) ist das rote Zeichen das Tastenhöhezeichen, der höchste Buchstabe der Funktion. Alle anderen Zeichen werden proportional zu diesem Buchstaben ausgestanzt, sofern nicht Real Dial Size (Realgrößenwähler) ausgewählt ist. Ist Real Dial Size (Realgrößenwähler) gedrückt, werden alle Zeichen entsprechend der angegebenen Größe ausgestanzt.

### Now you're ready to try a project!

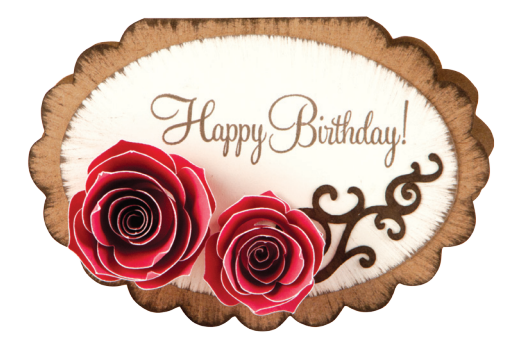

### Rosette Birthday Card

This incredible birthday card is incredibly easy!

### Materials:

- Cardstock: Cocoa (Close To My Heart item X5642), Colonial White (1388), Hollyhock (1246), kraft (Z1375)
- Cocoa Exclusive Inks<sup>®</sup> Pad (Z2114) and Re-Inker (Z2214)
- Stipple Brush (Z1298)
- My Acrylix<sup>®</sup> Celebration (D1497)
- Adhesive

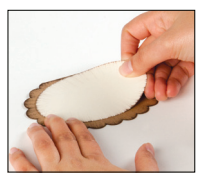

### Step One:

Cut card base. Using Colonial White cardstock, cut one  $2\sqrt[3]{"}$  <Oval3>. Using kraft cardstock, select **Card** feature and cut one  $5^{"}$  <Oval4>. Dip stipple brush tips in Cocoa re-inker and use an inward-pulling motion to distress edges of oval and card base. Adhere oval to card.

Step Two:

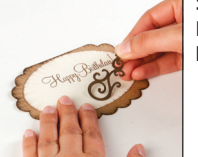

Embellish card. Stamp "Happy Birthday" sentiment on oval in Cocoa ink. Using Cocoa cardstock, select **Decorative Font** feature and cut one 1¼" <Tag3>. Adhere to card.

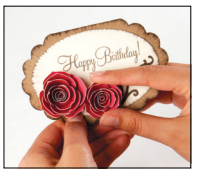

Step Three:

Add rosettes. Using Hollyhock cardstock, select **Font** feature, press **Shift**, and cut one 3" and one 4" <Heart3>. Beginning at outside edge of flower, roll in a spiral. Apply adhesive to center circle and press bottom rolled edges into adhesive. Adhere finished rosettes to card.

### Maintenant vous êtes prêt à vous lancer dans un projet!

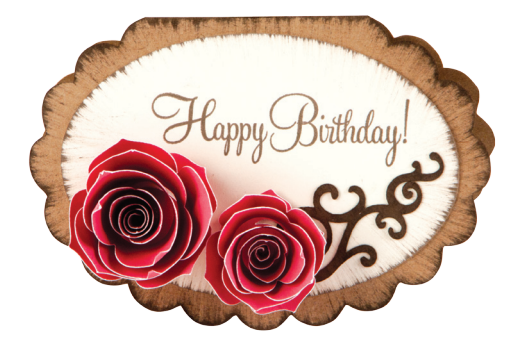

# Carte d'Anniversaire de Naissance avec des Petites Roses

Cette carte d'anniversaire incroyable est incroyablement facile!

#### Matériaux:

- Papier Cartonné: Cocoa (Close To My Heart item X5642) Cacao [Droit à Mon Cœur item X5642], Colonial White [Blanc Colonial] (1388), Hollyhock [Rose Trémière] (1246), kraft (Z1375)
- Tampon Encreur Cocoa Exclusive Inks<sup>®</sup> Pad (Z2114) et Re-Inker [Re-Encreur] (Z2214)
- Stipple Brush [Brosse à Moucheter] (Z1298)
- My Acrylix<sup>®</sup> Celebration (D1497)
- Colle

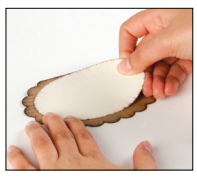

#### Étape Un:

Pour couper la base de la carte. En utilisant du papier cartonné Colonial White (Blanc Colonial), coupez un <0val3> de 2  $\frac{3}{4}$ " (6.98 cm). En utilisant du papier cartonné kraft, sélectionnez la fonction **Card** (Carte) et coupez un <0val4> de 5" (12.7 cm). Trempez les bouts de la brosse à moucheter dans le re-encreur Cocoa (Cacao) et utilisez un mouvement vers l'intérieur pour moucheter les bords de l'ovale et de la base de la carte.

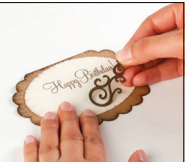

#### Étape Deux:

Pour embellir la carte. Tamponnez à l'encre Cocoa (Cacao) l'ornement "Happy Birthday" ("Joyeux Anniversaire") de l'ovale. En utilisant du papier cartonné Cocoa (Cacao), sélectionnez la fonction **Decorative Font** (Police de Caractères Décorative) et coupez un <Tag3> de 1 <sup>1</sup>/<sub>4</sub>" (3.17 cm). Collez-le sur la carte.

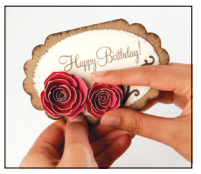

#### Étape Trois:

Pour ajouter les petites roses. En utilisant du papier cartonné Hollyhock (Rose Trémière), sélectionnez la fonction Font (Police de Caractères), pressez Shift et coupez un <Heart3> de 3" (7.62 cm) et un autre de 4" (10.16 cm). En partant du bord extérieur de la fleur, roulez-la de façon à former une spirale. Appliquez de la colle sur le cercle central et pressez les bords roulés inferieures sur la colle. Collez les petites roses finies sur la carte.

### iAhora está preparado para intentar realizar un proyecto!

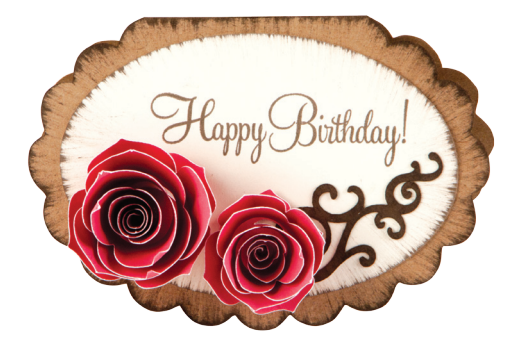

### Tarjeta de Cumpleaños con Pequeñas Rosas

iEsta increíble tarjeta de cumpleaños es increíblemente fácil!

#### Materiales:

- Papel Cardstock: Cocoa (Close To My Heart item X5642) Cacao [Item X 5642 Muy Cerca de Mi Corazón], Colonial White [Blanco Colonial] (1388), Hollyhock [Malva] (1246), Kraft (Z1375)
- Cocoa Exclusive Inks<sup>®</sup> Pad (Tampón de Tinta Color Cacao) (Z2114) y Re-Inker (Re-Entintador) (Z2214)
- Pincel para Estarcir (Z1298)
- My Acrylix<sup>®</sup> Celebration (D1497)
- Pegamento

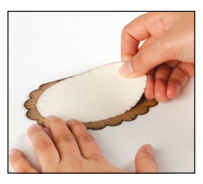

#### Paso Uno:

Para cortar la base de la tarjeta. Utilizando papel cardstock color Colonial White (Blanco Colonial), corte un <Oval3> de 2  $\frac{3}{4}$ " (6.98 cm). Utilizando papel cardstock color Kraft, seleccione la función **Card** (Tarjeta) y corte un <Oval4> de 5" (12.7 cm). Unte las puntas del pincel para estarcir en el re-entintador color Cacao y haga un movimiento de presión hacia el interior para dar un tono envejecido a los bordes del óvalo y a la base de la tarjeta. Pegue el óvalo en la tarjeta.

#### Paso Dos:

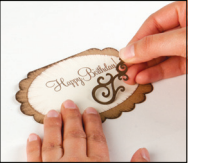

Para adornar la tarjeta. Unte la frase ornamental "Happy Birthday" ("Feliz Cumpleaños") en tinta color Cacao y péguela en el óvalo. Utilizando papel cardstock color Cacao, seleccione la función **Decorative Font** (Tipo de letra Decorativa) y corte un <Tag3> de 1 ¼" (3.17 cm). Péguelo en la tarjeta.

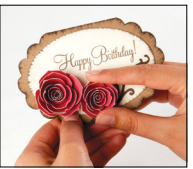

#### Paso Tres:

Para añadir las pequeñas rosas. Utilizando papel cardstock color Hollyhock (Malva), seleccione la función **Font** (Tipo de Letra), presione **Shift** y corte un <Heart3> de 3" (7.62 cm) y otro de 4" (10.16 cm). Comenzando por el borde exterior de la flor, enróllela formando un espiral. Aplique pegamento en el círculo central y presione los bordes inferiores del espiral contra el pegamento. Pegue las pequeñas rosas terminadas en la tarjeta.

### Sie sind nun bereit, ein Projekt auszuprobieren!

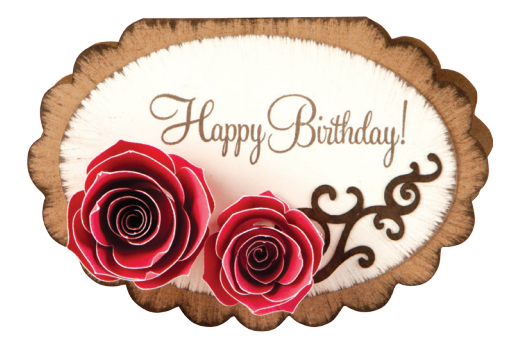

### Geburtstagskarte mit Rosen

Diese unglaublich tolle Geburtstagskarte ist unglaublich einfach zu basteln!

#### Materialien:

- Kartonpapier: Cocoa (Close To My Heart item X5642) [Kakao ("An meinem Herzen" Artikel X5642)], Colonial White [Kolonialweiß] (1388), Hollyhock [Stockrose] (1246), Kraft [naturbeige] (Z1375)
- Stempelkissen Cocoa Exclusive Inks<sup>®</sup> (Z2114) und Re-Inker [Nachfülltinte] (Z2214)
- Stipple Brush [Tupfpinsel] (Z1298)
- My Acrylix<sup>®</sup> Celebration (D1497)
- Klebstoff

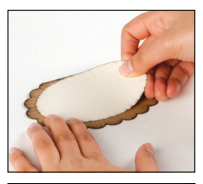

#### Erster Schritt:

Für die Grundkarte: Stanzen Sie aus Karton in der Farbe Colonial White (Kolonialweiß) ein 2 <sup>3</sup>/<sub>4</sub>" (6.98 cm) großes <Oval3> aus. Wählen Sie die Funktion **Card** (Karte) aus und stanzen Sie aus Karton in der Farbe Kraft (Naturbeige) ein 5" (12.7 cm) großes <Oval4> aus. Drücken Sie den Tupfpinsel in den Re-Inker Cocoa und färben Sie die Ränder des Ovals und der Grundkarte ein, indem Sie den Pinsel in Ihre Richtung ziehen. Kleben Sie das Oval auf die Karte.

#### Zweiter Schritt:

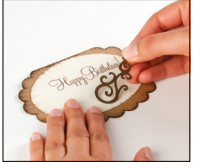

Für die Verzierung der Karte: Stempeln Sie mit der Tinte in der Farbe Cocoa (Kakao) "Happy Birthday" auf das Oval. Wählen Sie die Funktion **Decorative Font** (Dekorative Schrift) aus, stanzen Sie aus Karton in der Farbe Cocoa (Kakao) ein 1 <sup>1</sup>/<sub>4</sub>" (3.17 cm) großes <Tag3> aus und kleben Sie es auf die Karte.

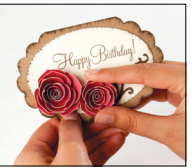

#### Dritter Schritt:

Für die Rosen: Wählen Sie die Funktion **Font** (Schrift) aus, drücken Sie die **Shift**-Taste und stanzen Sie aus dem Karton Hollyhock (Stockrose) ein 3" (7.62 cm) und ein 4" (10.16 cm) großes <Heart3 > aus. Rollen Sie die Rosen nun vom äußeren Rand her zu einer Spirale auf. Tragen Sie Klebstoff auf den mittleren Kreis auf und drücken Sie die nach unten umgestülpten Ränder in den Klebstoff. Kleben Sie die fertigen Rosen auf die Karte.

In the Icon Gallery you will find a diagram for every image on your cartridge. The circled images are created using the **Shift** key. You can see at a glance what Creative Features are available for the image you have selected in the Icon Gallery. **Some shapes are very intricate and will cut best at larger sizes.** 

Art Philosophy Creative Features:

Layer Decorative Layer Tag Card Font Font Layer

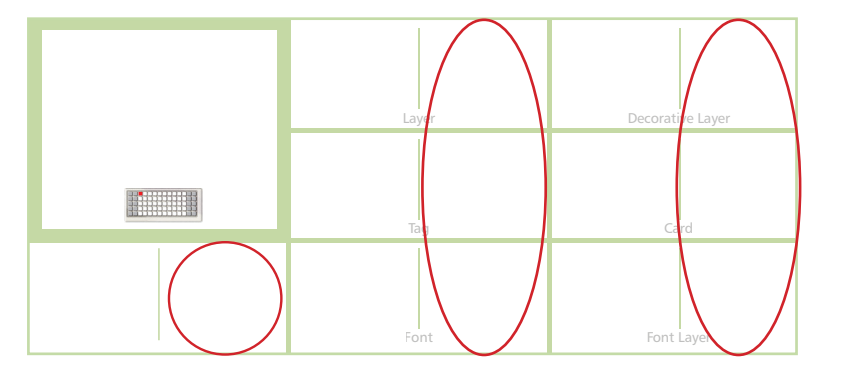

Dans la Galerie d'Icônes vous trouverez un diagramme pour chaque image de votre cartouche. Les images encerclées sont créées en utilisant la touche **Shift**. Vous pouvez voir d'un coup d'œil quelles des Fonctions Créatives sont disponibles pour l'image que vous avez sélectionné dans la Galerie d'Icônes. **Quelques formes sont très élaborées et il vaudrait mieux les couper en des tailles plus grandes.** 

 

 Fonctions Créatives de la Cartouche Art Philosophy (Philosophie de l'Art) :

 Layer (Couche) Decorative Layer (Couche Décorative) Tag (Étiquette) Card (Carte) Font (Police de Caractères) Font Layer (Couche de Police de Caractères)

 En la Galería de Iconos encontrará un diagrama para cada imagen de su cartucho. Las imágenes rodeadas con un círculo son creadas utilizando la tecla **Shift**. Podrá ver de inmediato qué Funciones Creativas están disponibles para la imagen que ha seleccionado en la Galería de Iconos. **Algunas formas son muy elaboradas y se cortarán mejor en tamaños más grandes**.

Art Philosophy (Filosofía del Arte) Funciones Creativas:

Layer (Capa) Decorative Layer (Capa Decorativa) Tag (Etiqueta) Card (Tarjeta) Font (Tipo de Letra) Font Layer (Capa de Tipo de Letra)

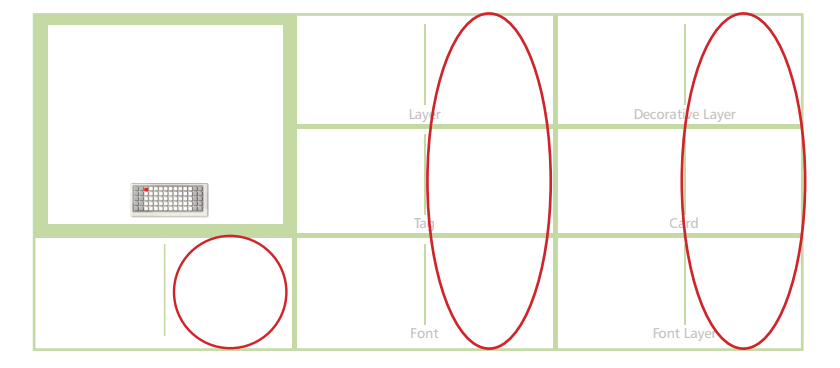

In der Symbolgalerie finden Sie ein Diagramm für jedes Bild auf Ihrer Kassette. Die von einem Kreis umgebenen Bilder werden mit der Shift-Taste erstellt. Sie sehen auf einen Blick, welche Kreativfunktionen für das ausgewählte Bild aus der Symbolgalerie zur Verfügung stehen. Einige Figuren sind sehr detailreich und werden am besten in größeren Dimensionen ausgestanzt.

Art Philosophy (Kunstphilosophie) Creative Features:

Layer (Schicht) Decorative Layer (Dekorative Schicht) Tag (Etikett) Card (Karte) Font (Schrift) Font Layer (Schrift Schicht)

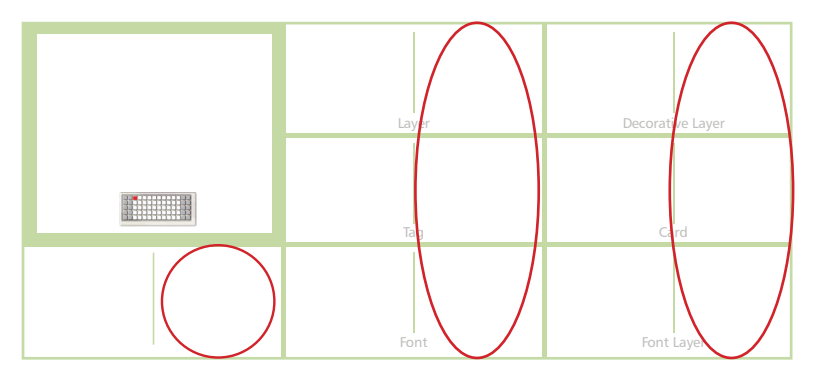

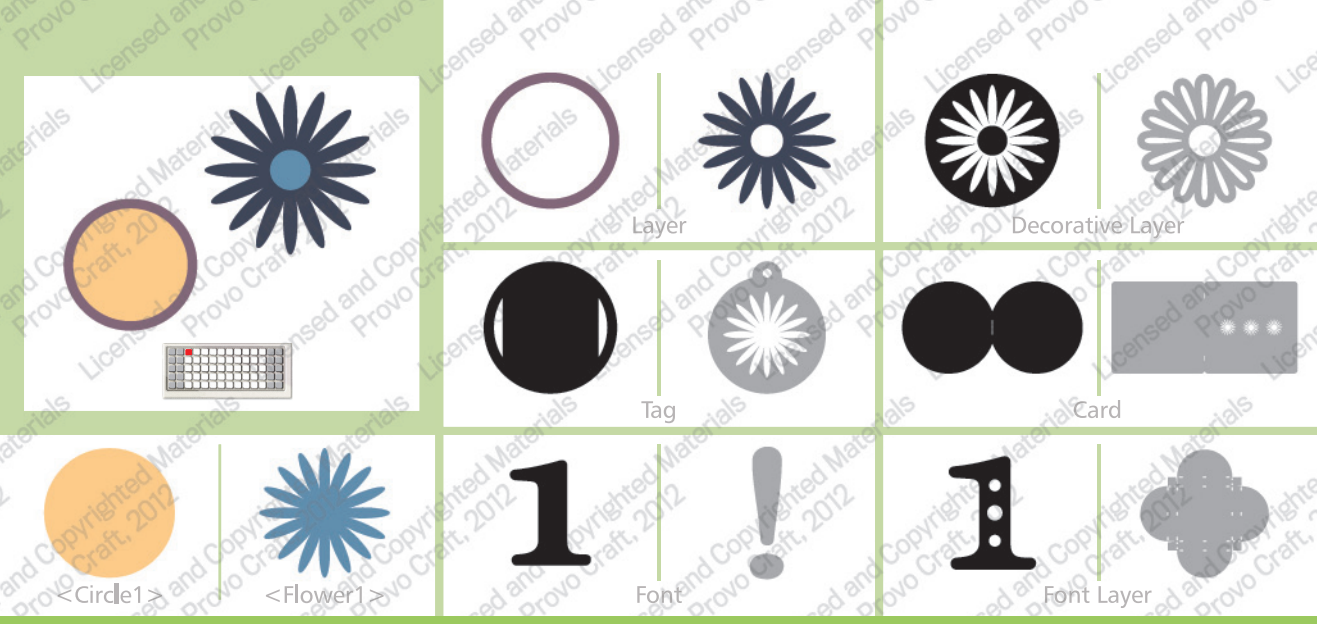

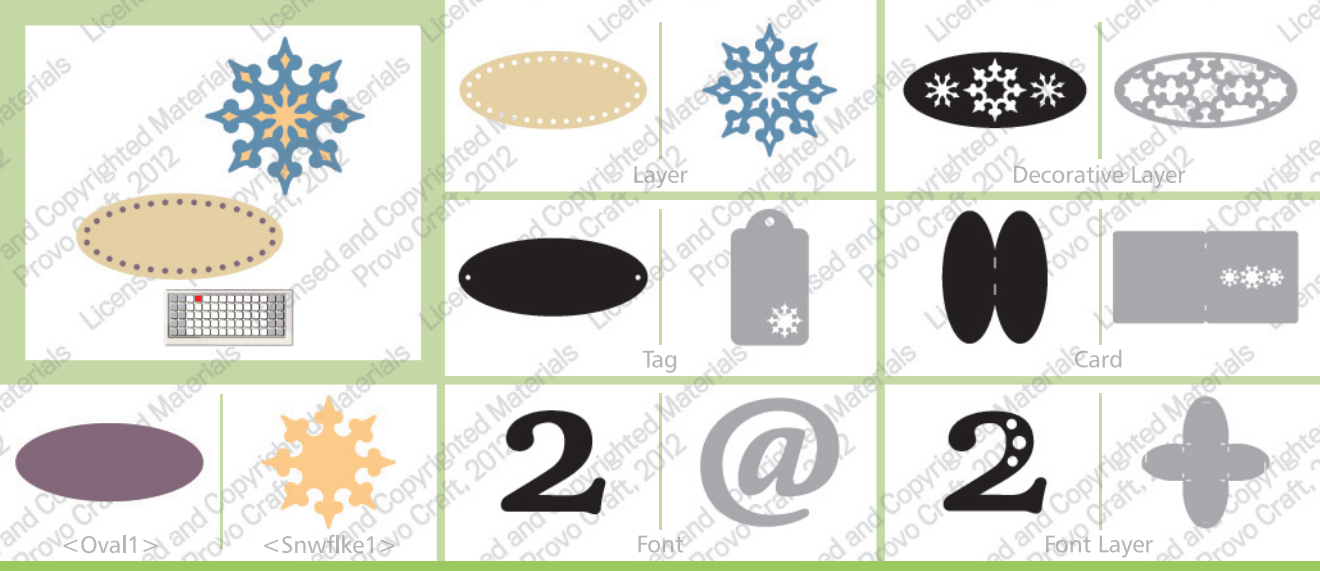

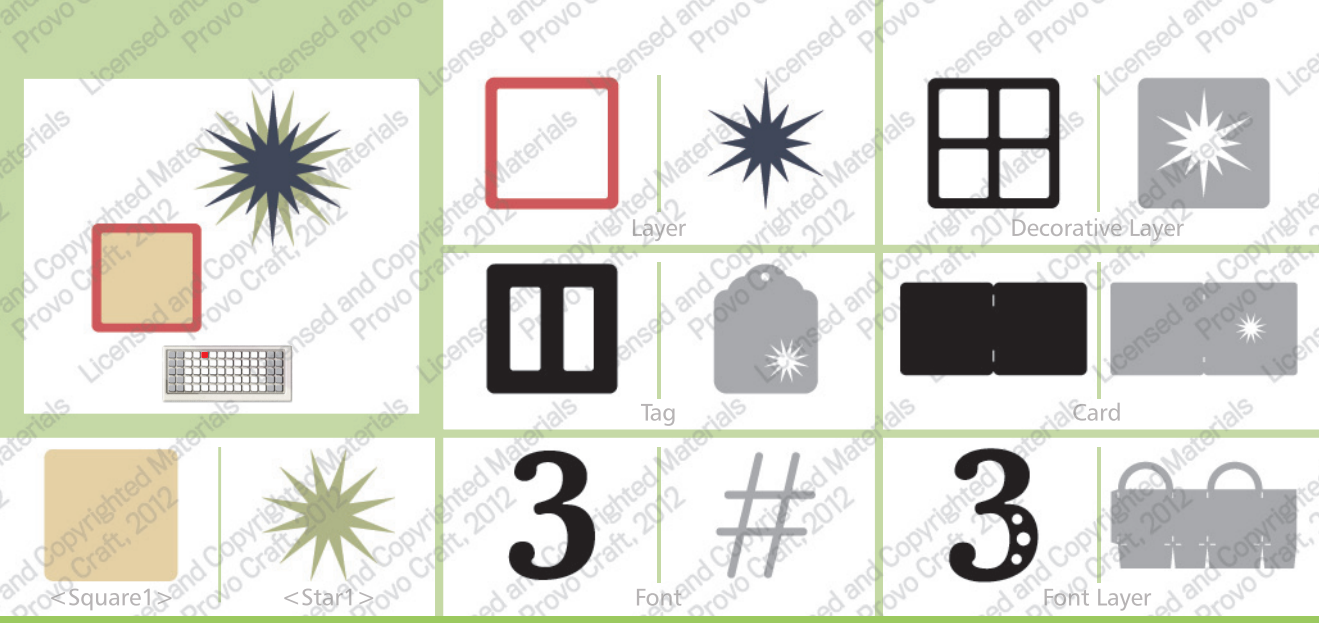

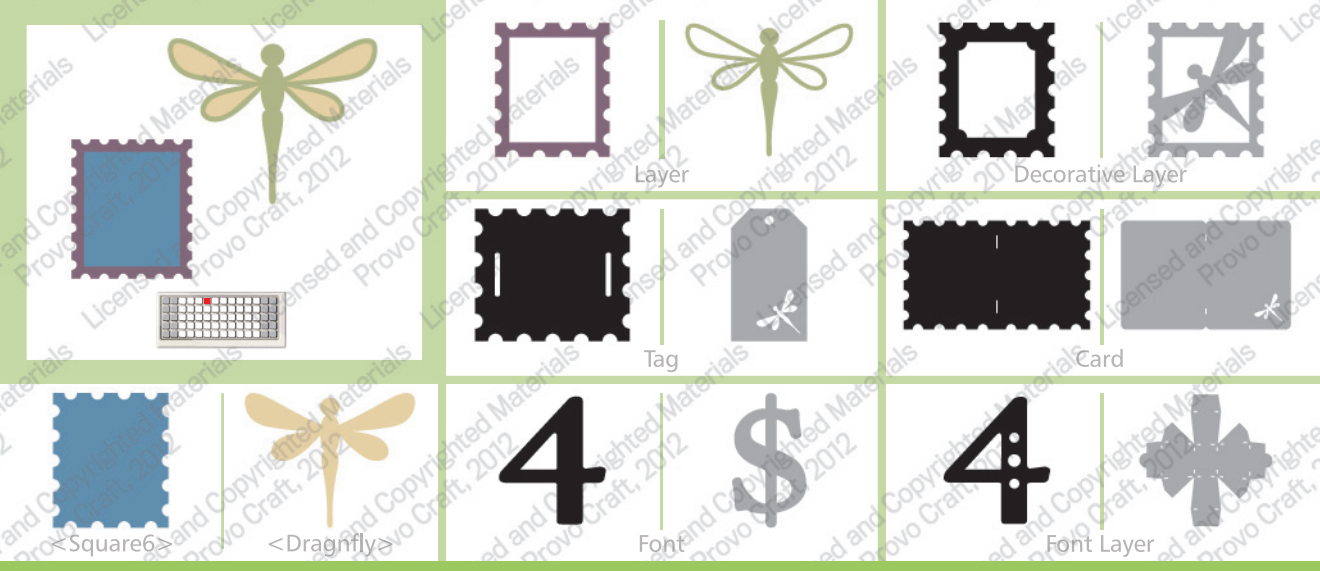

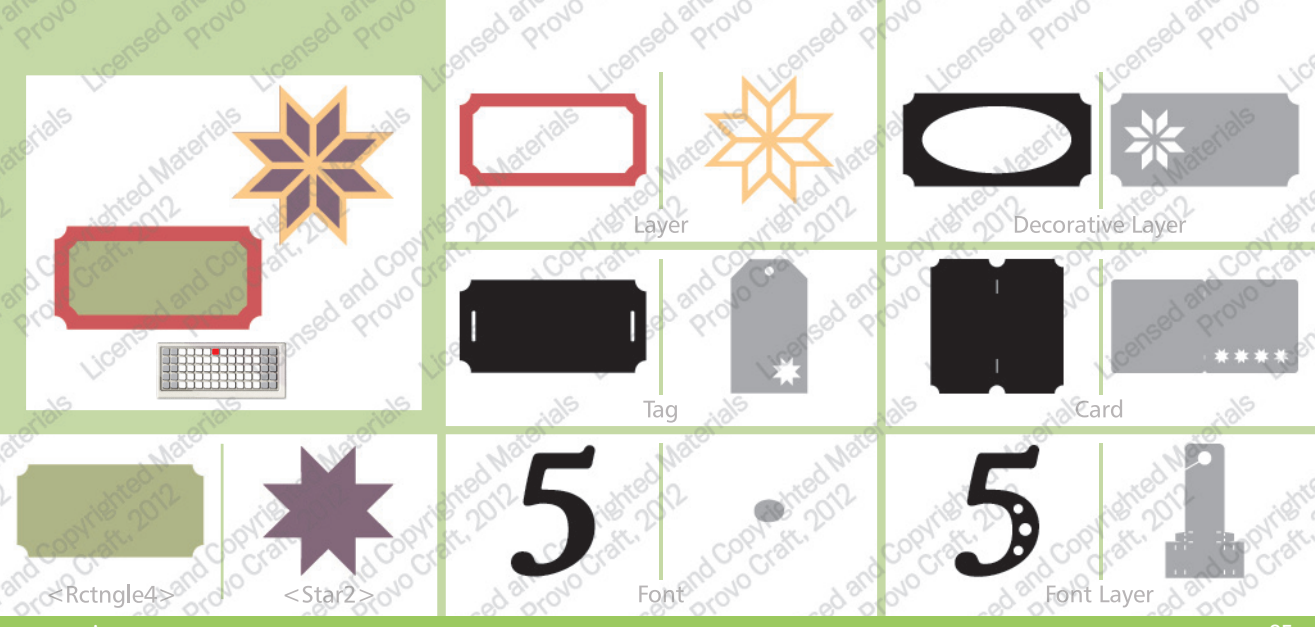

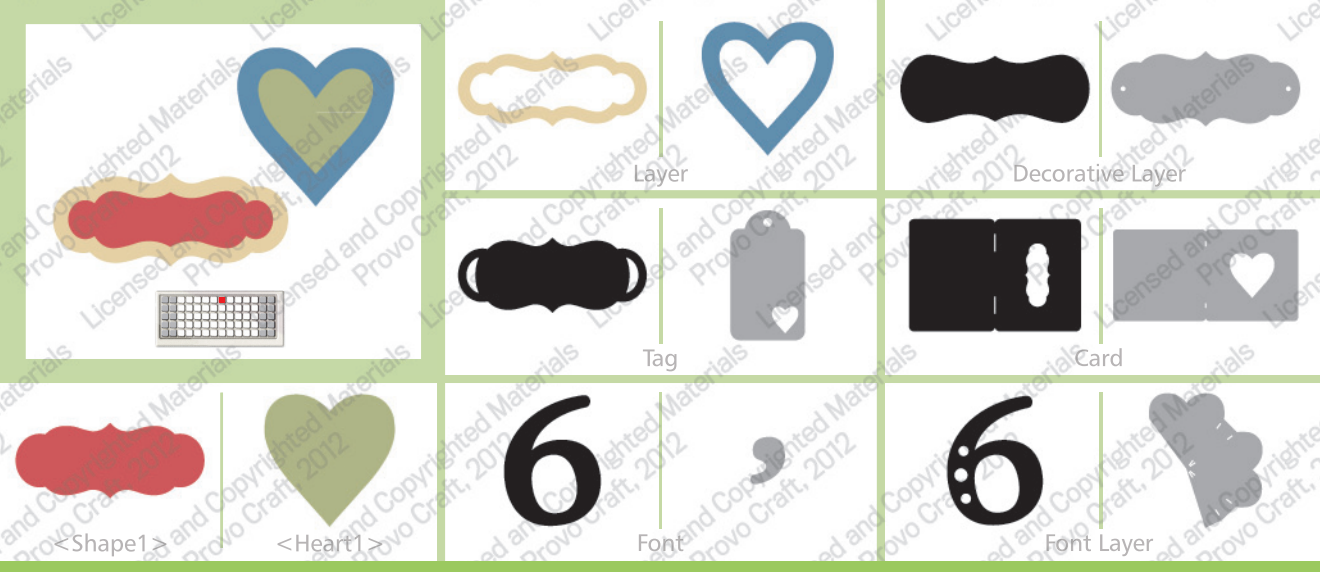

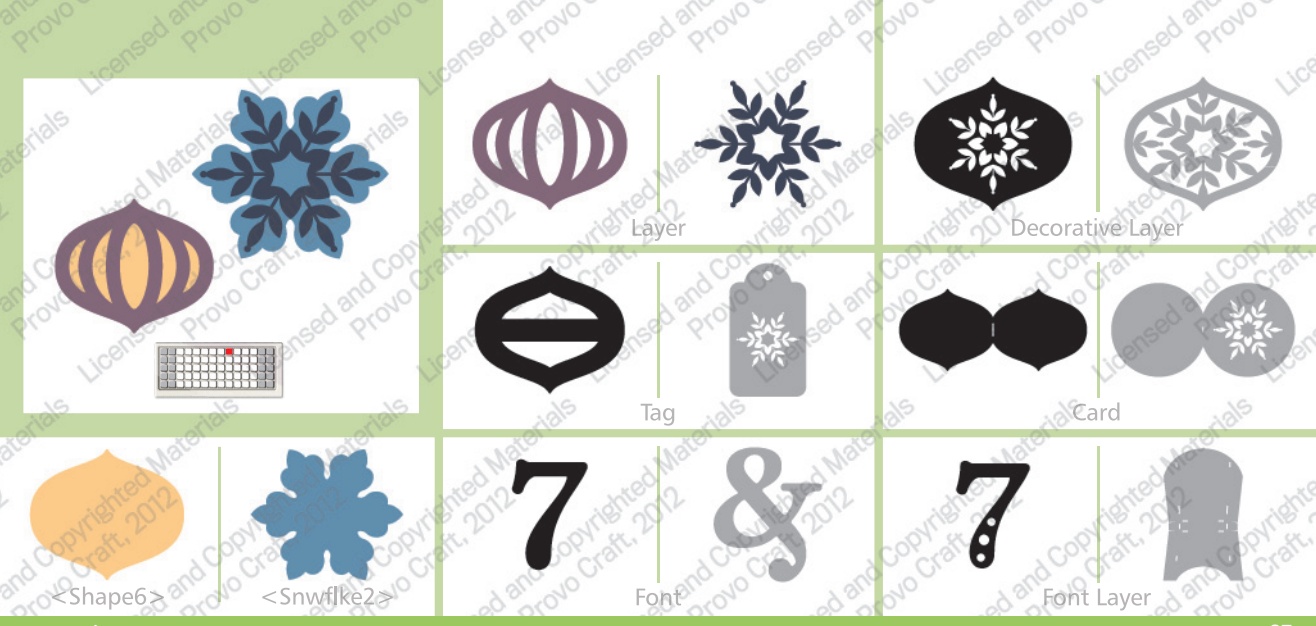

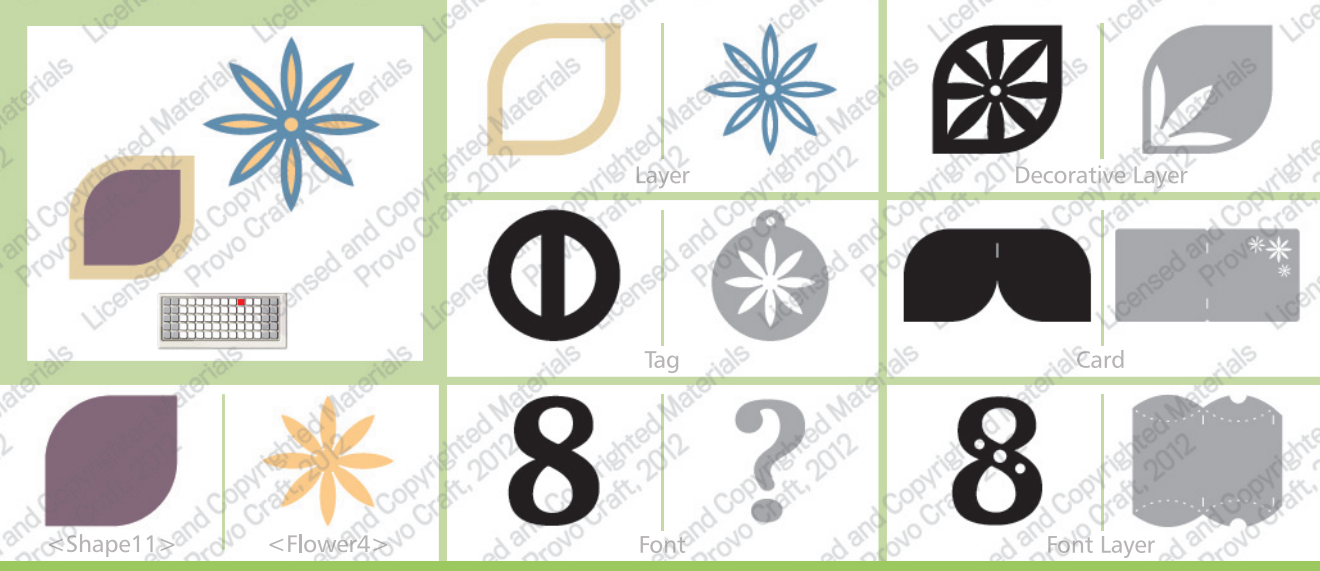

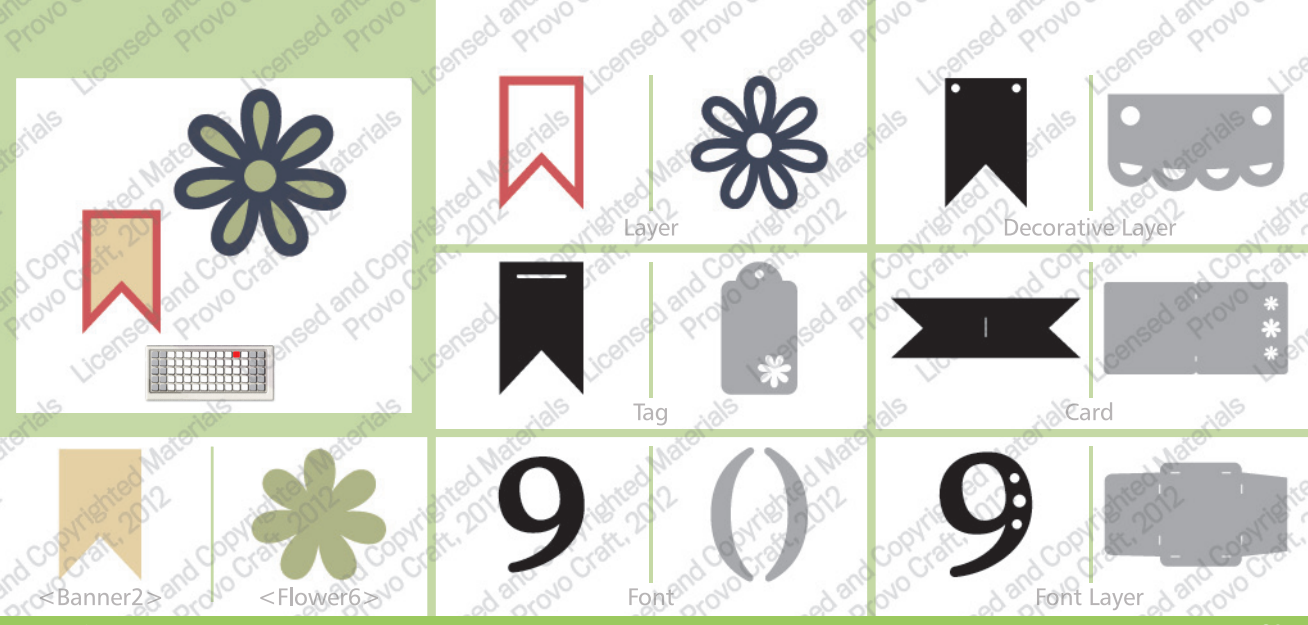

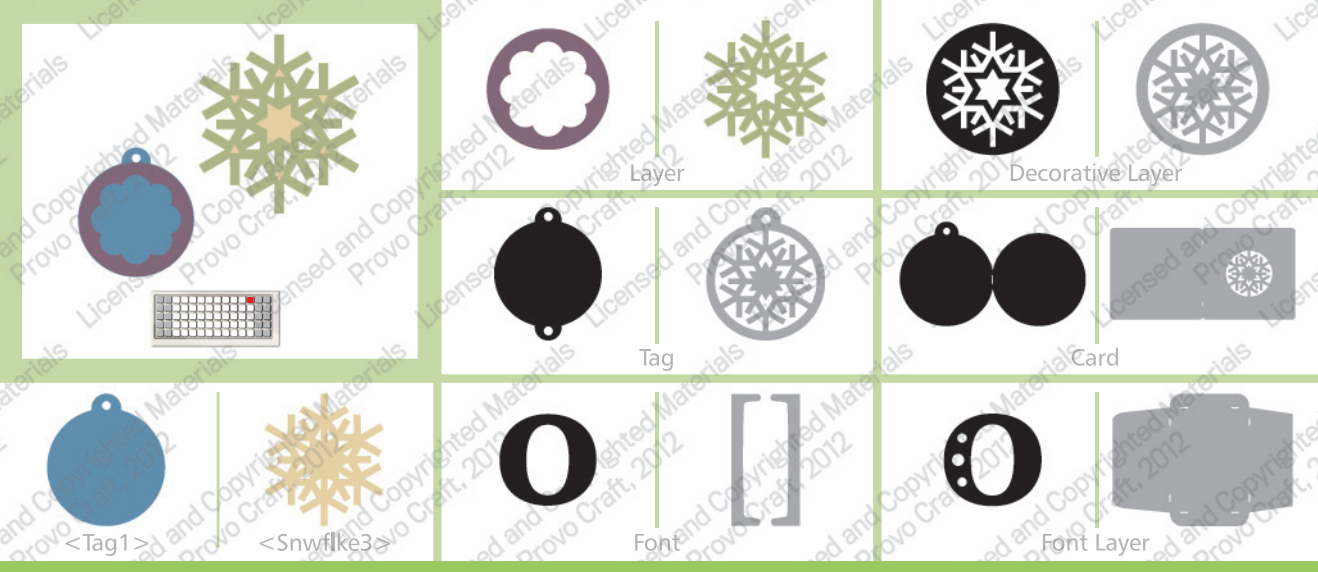

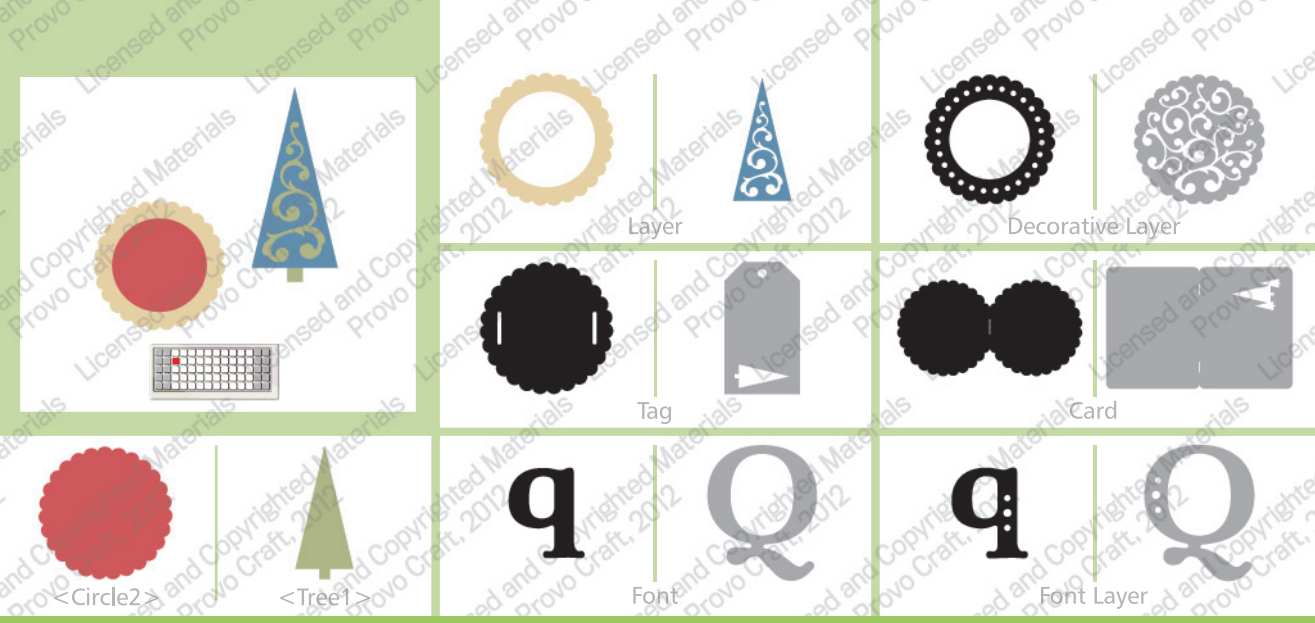

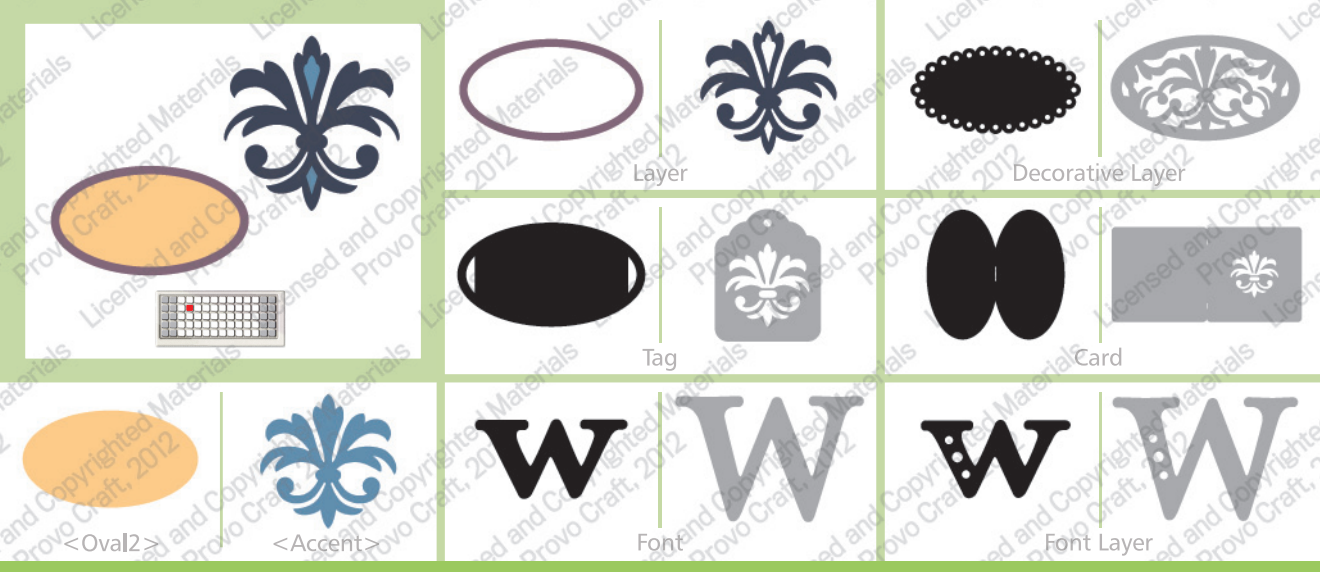

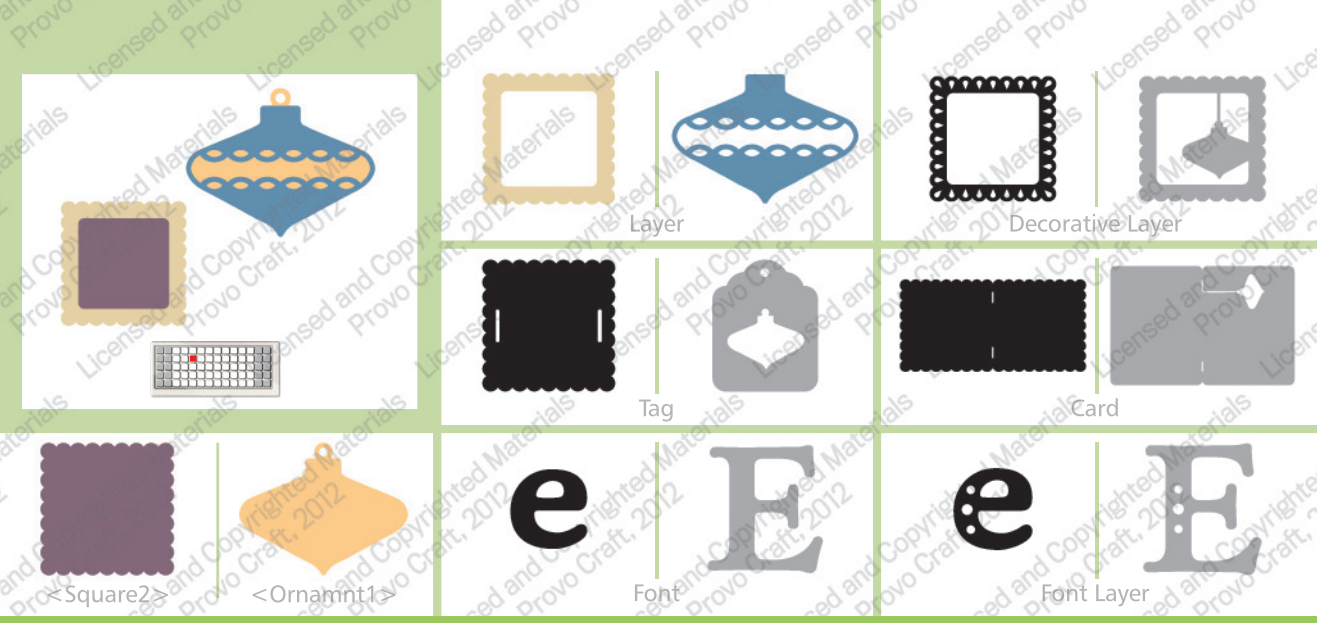

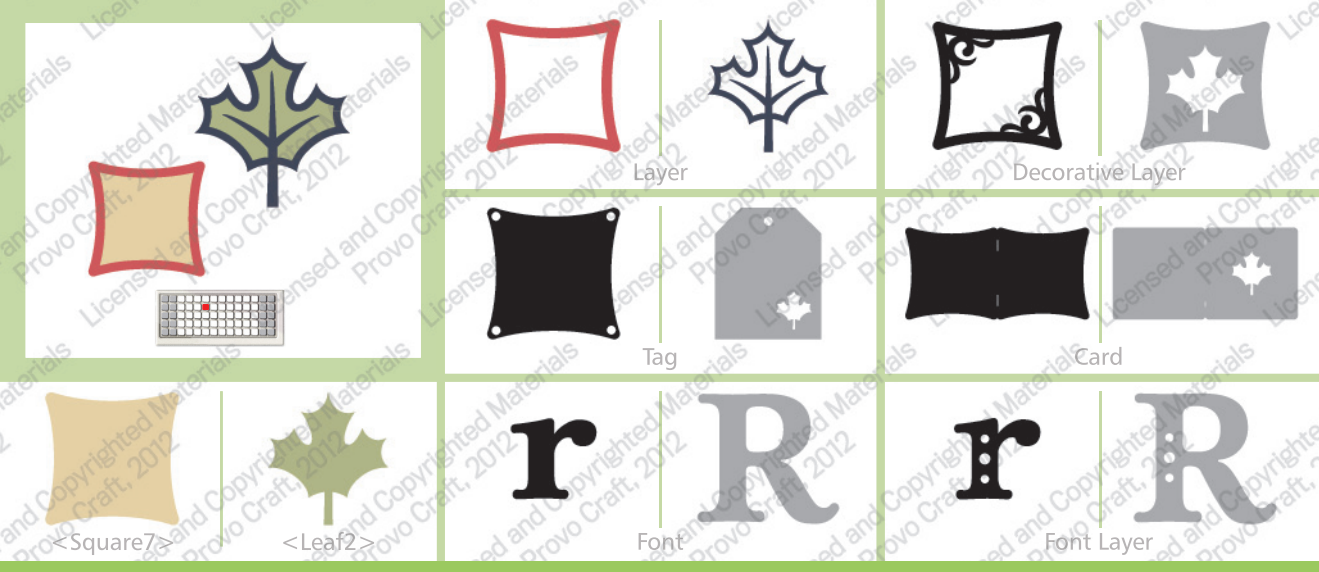

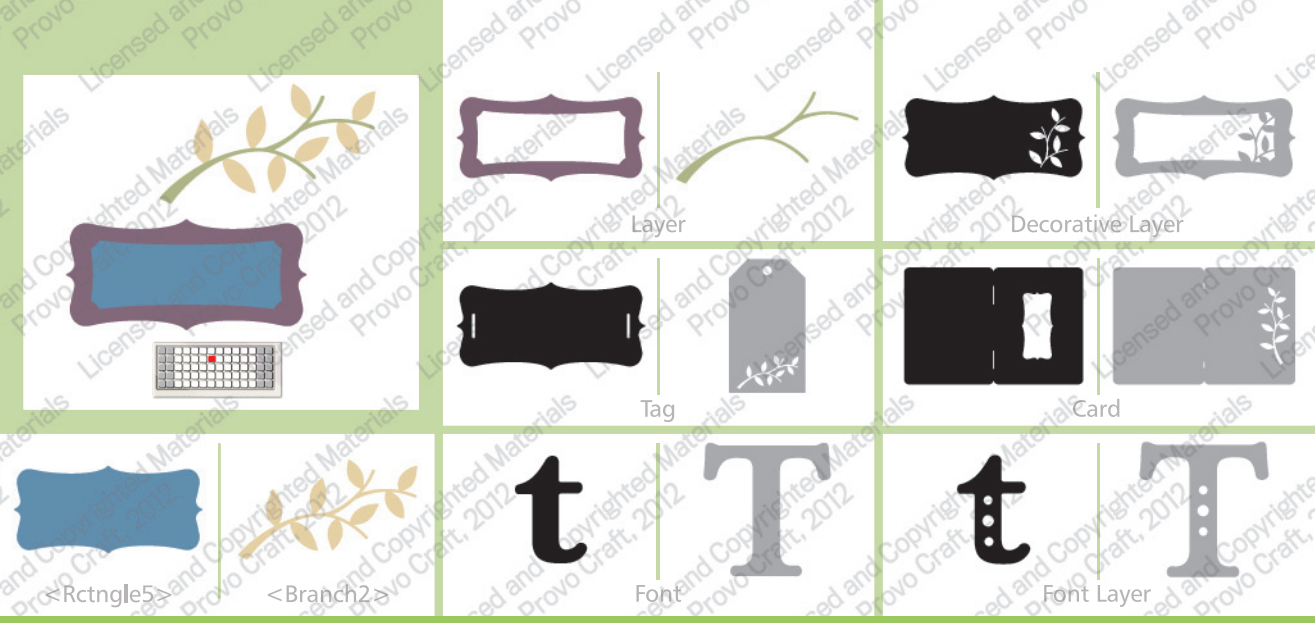

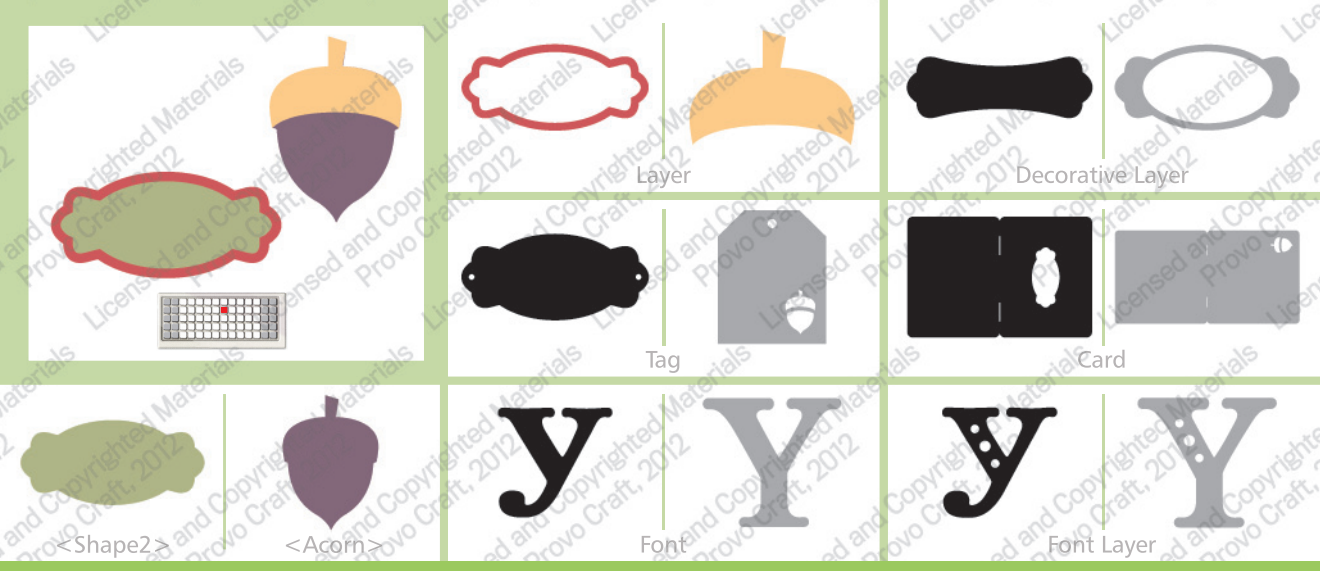
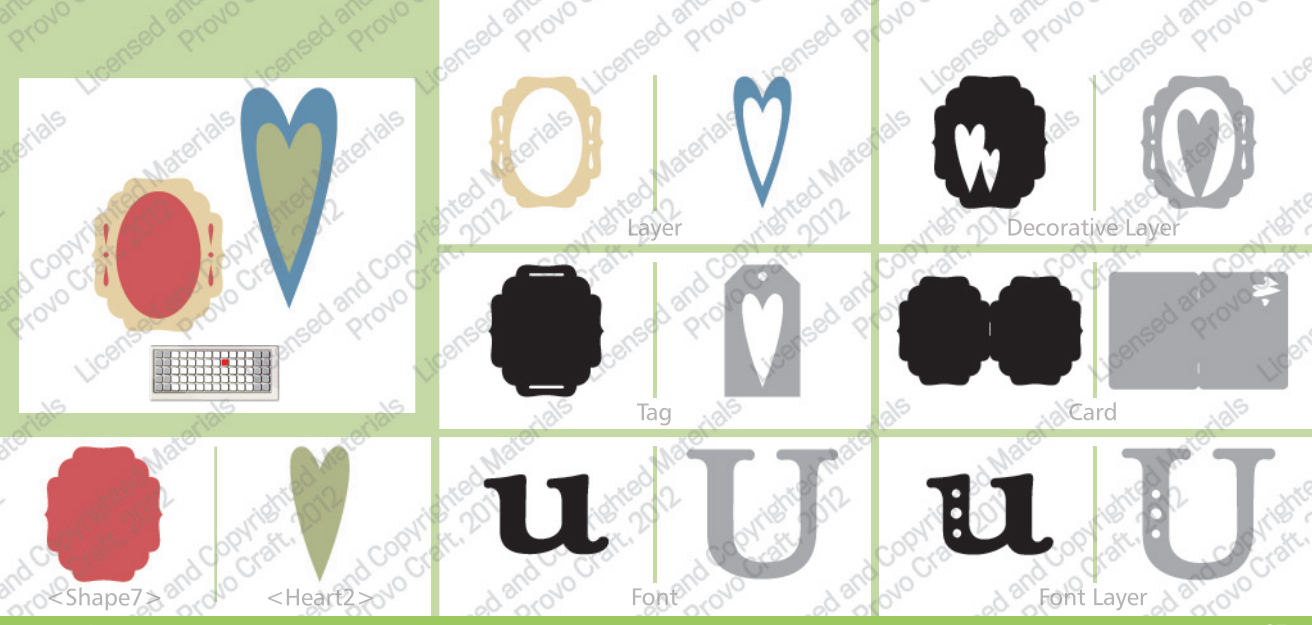

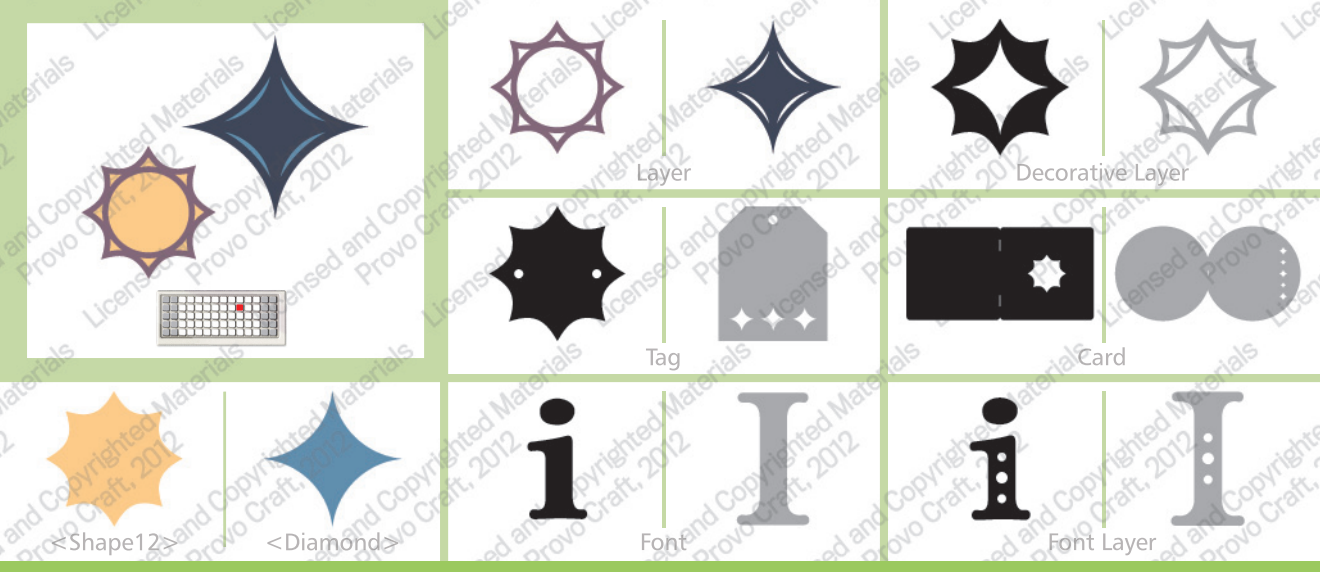

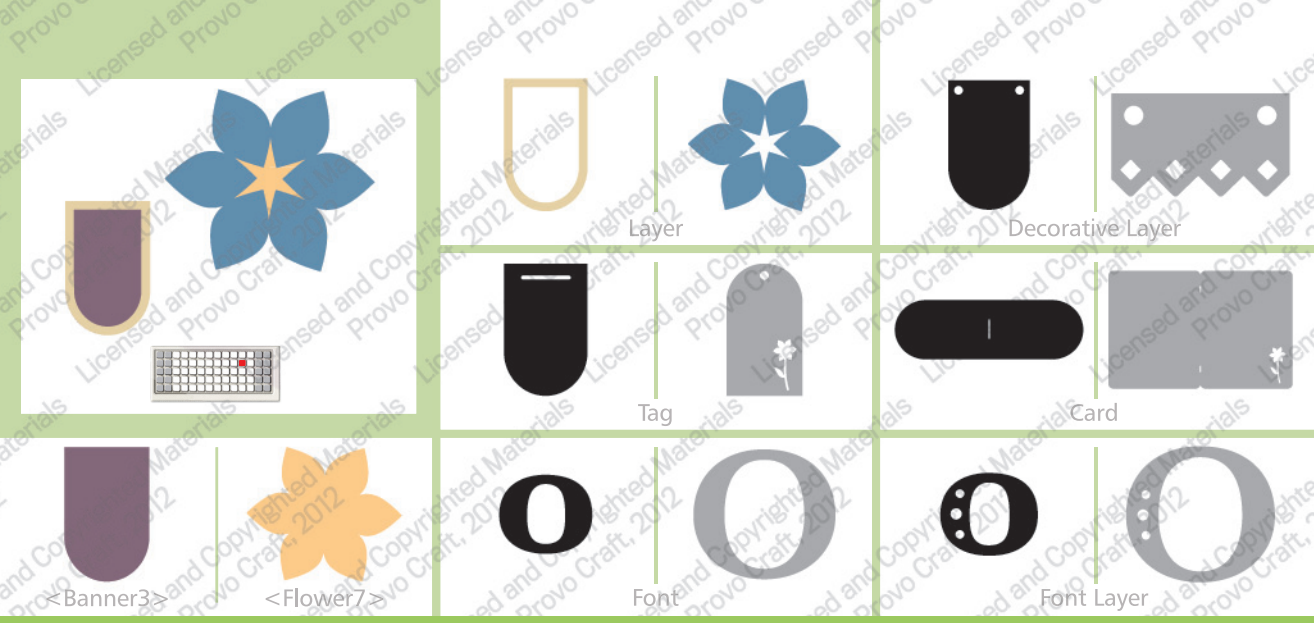

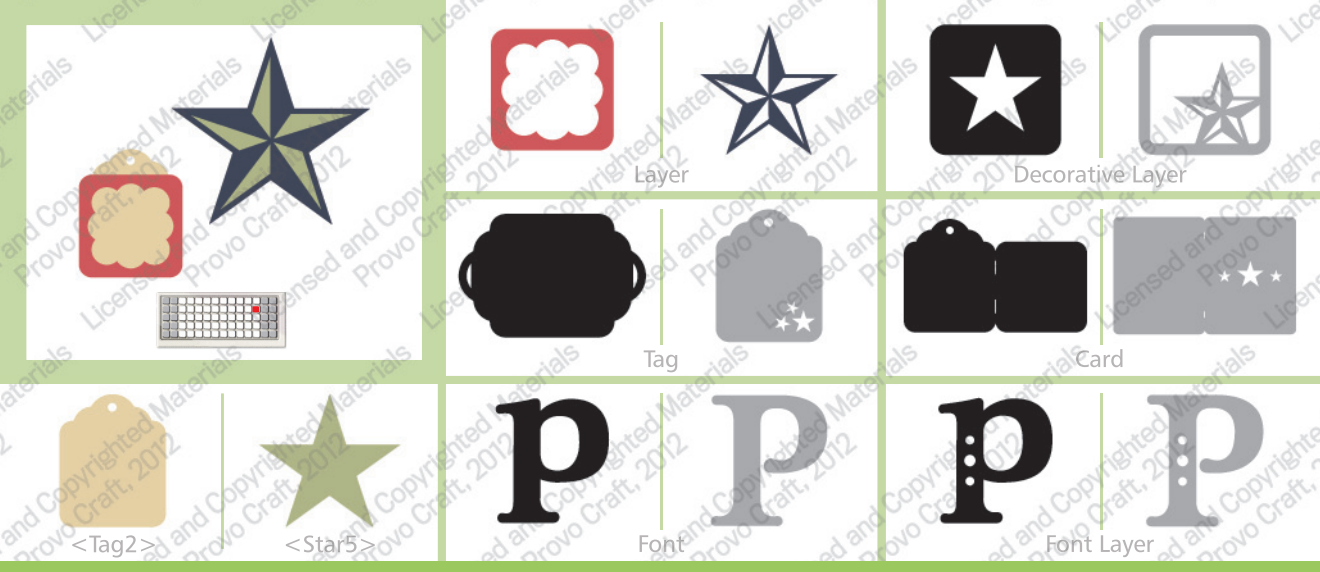

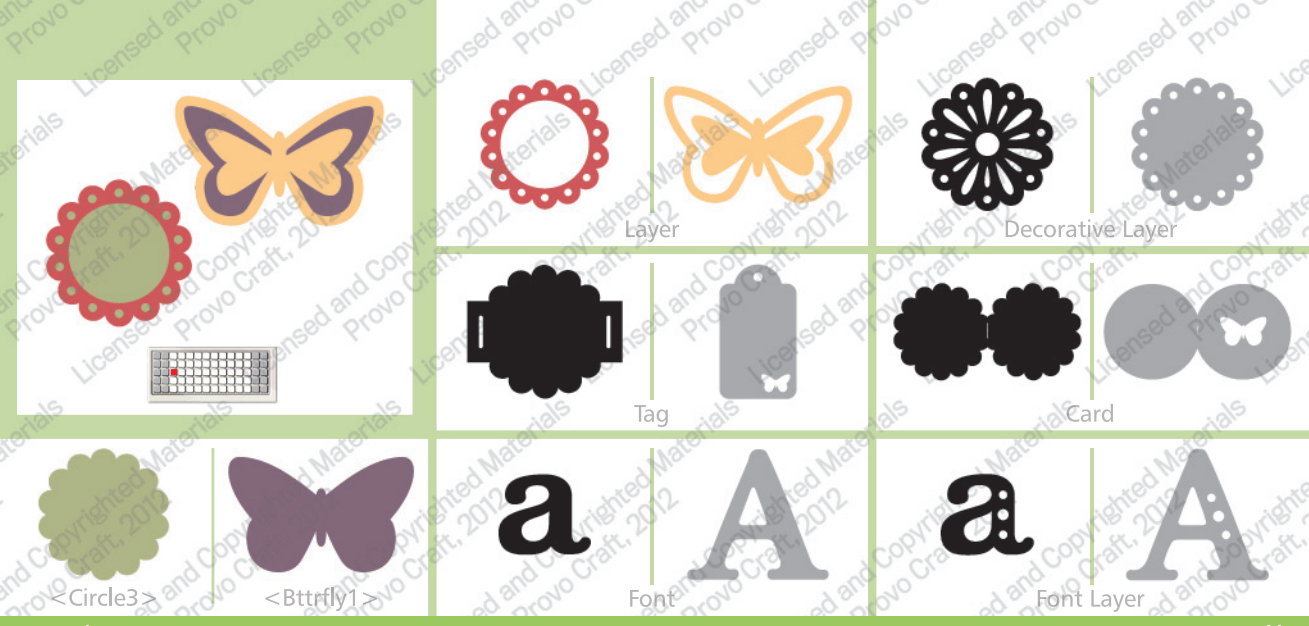

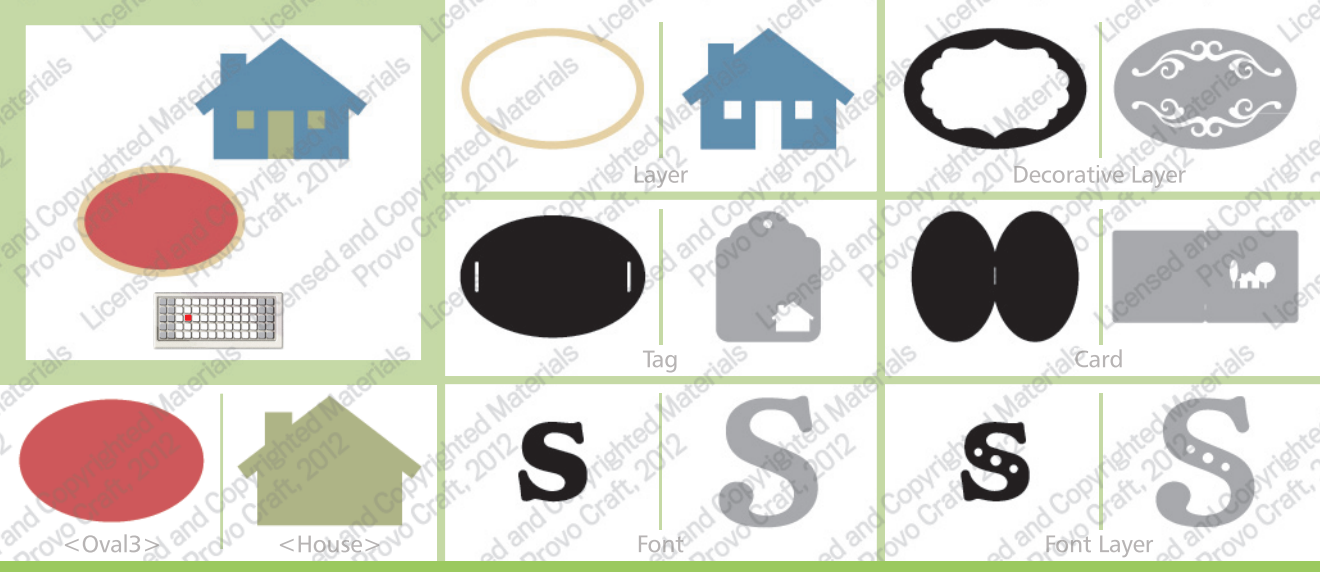

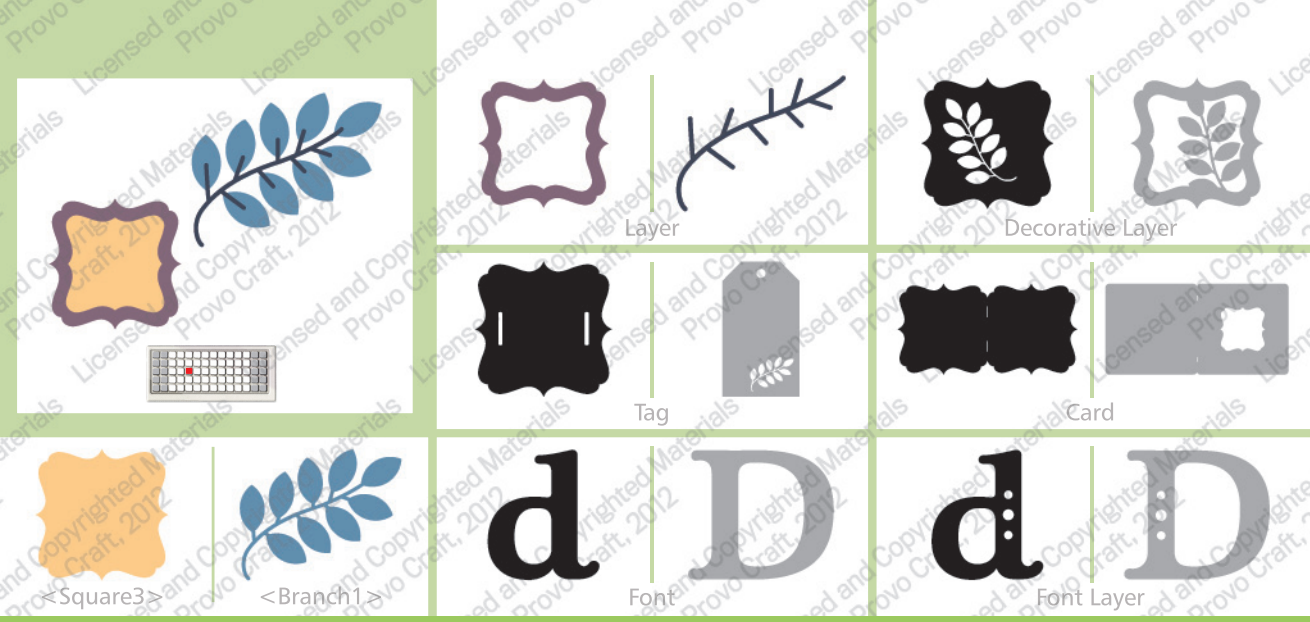

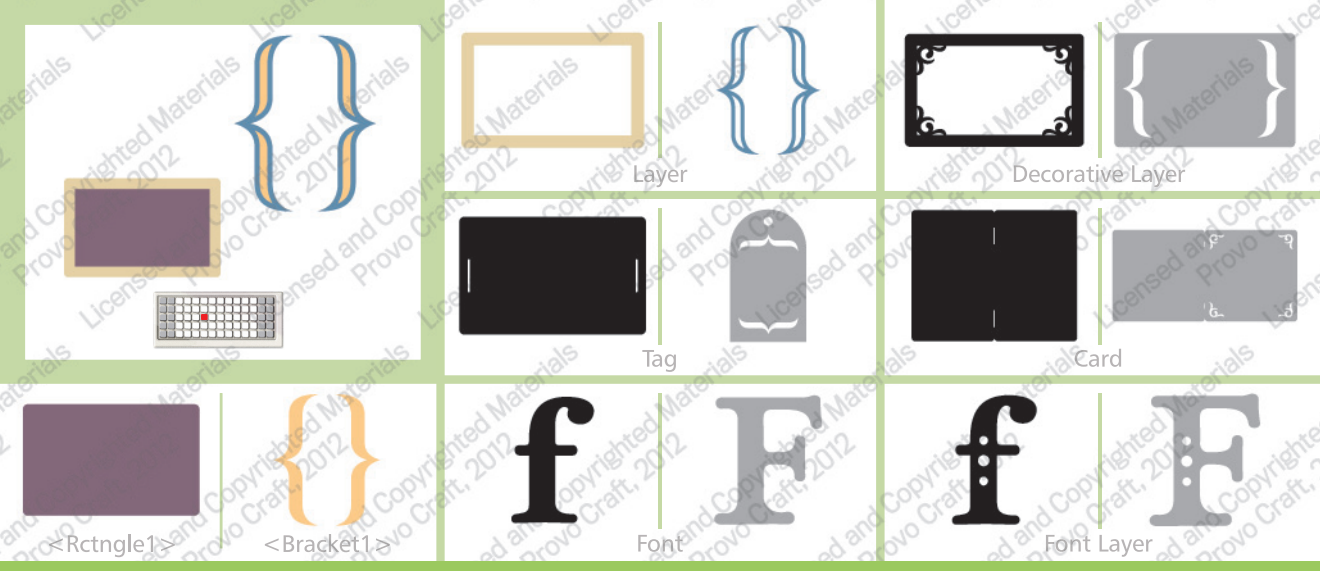

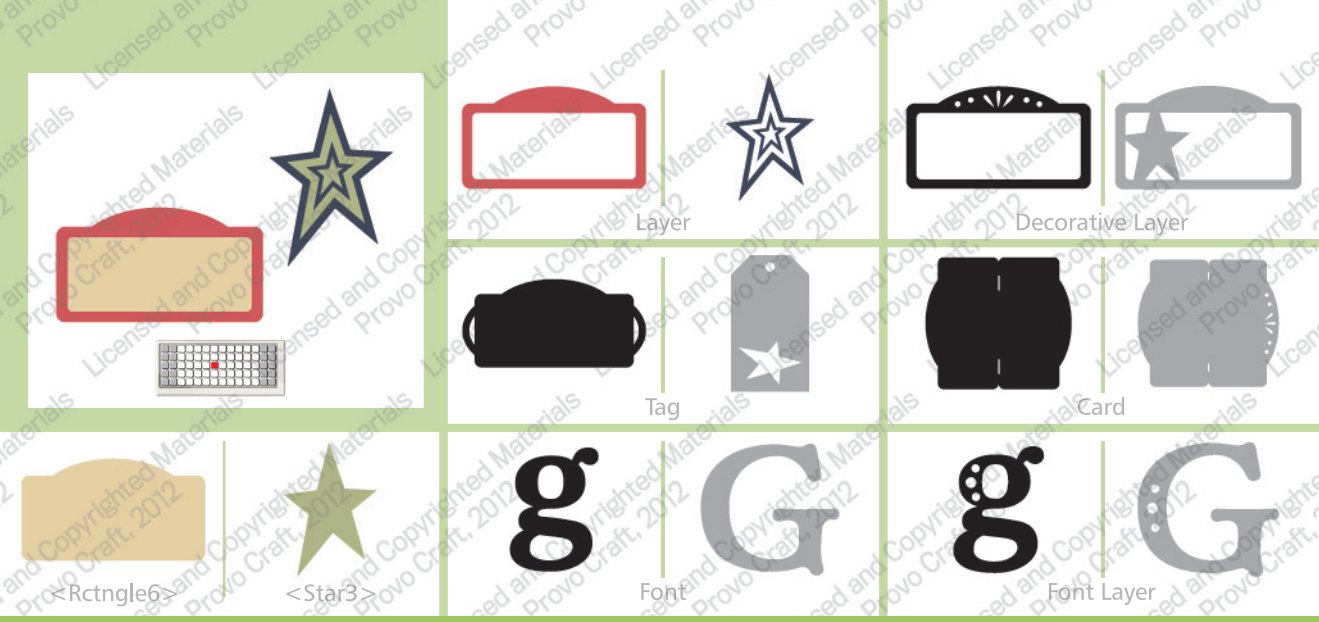

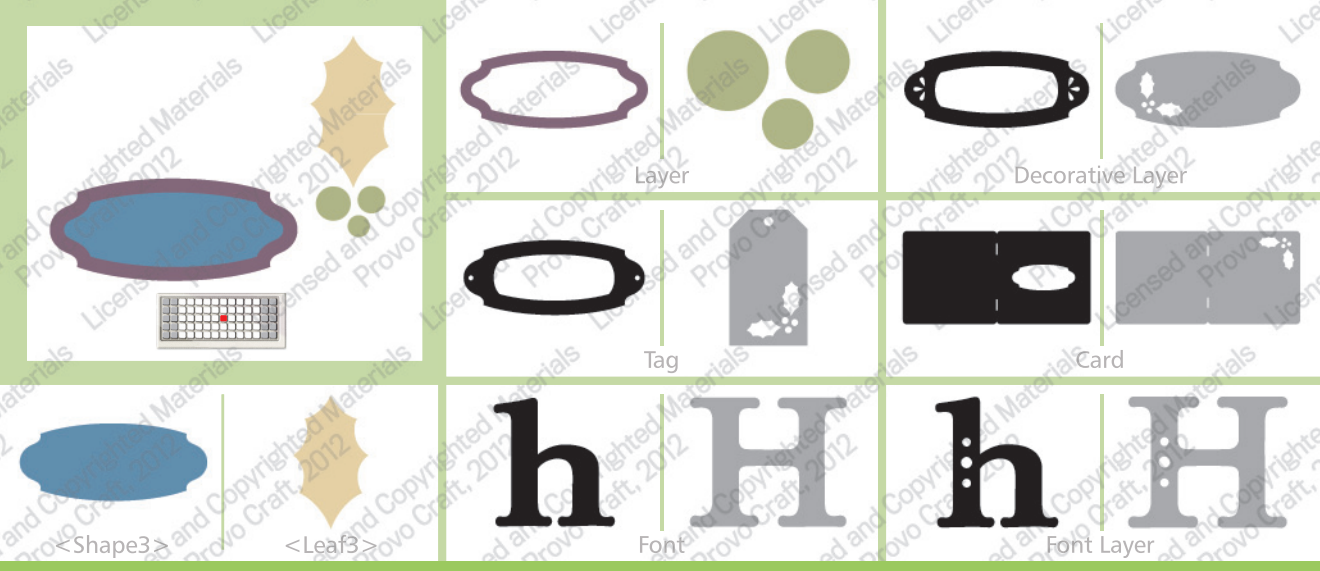

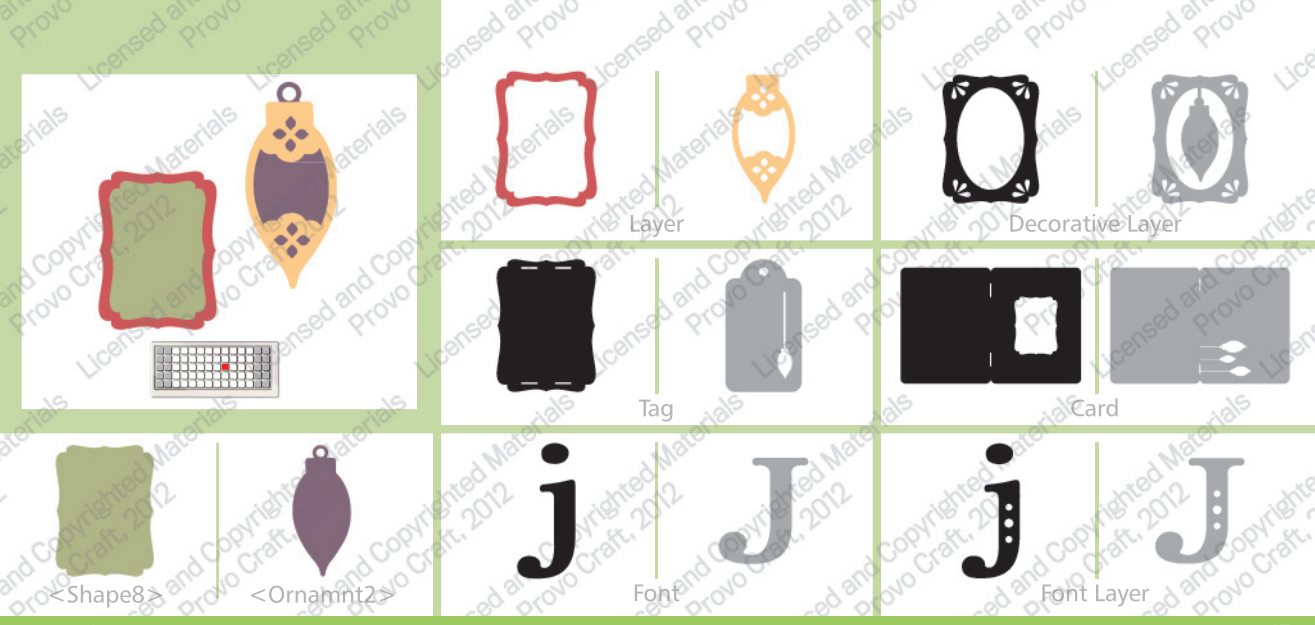

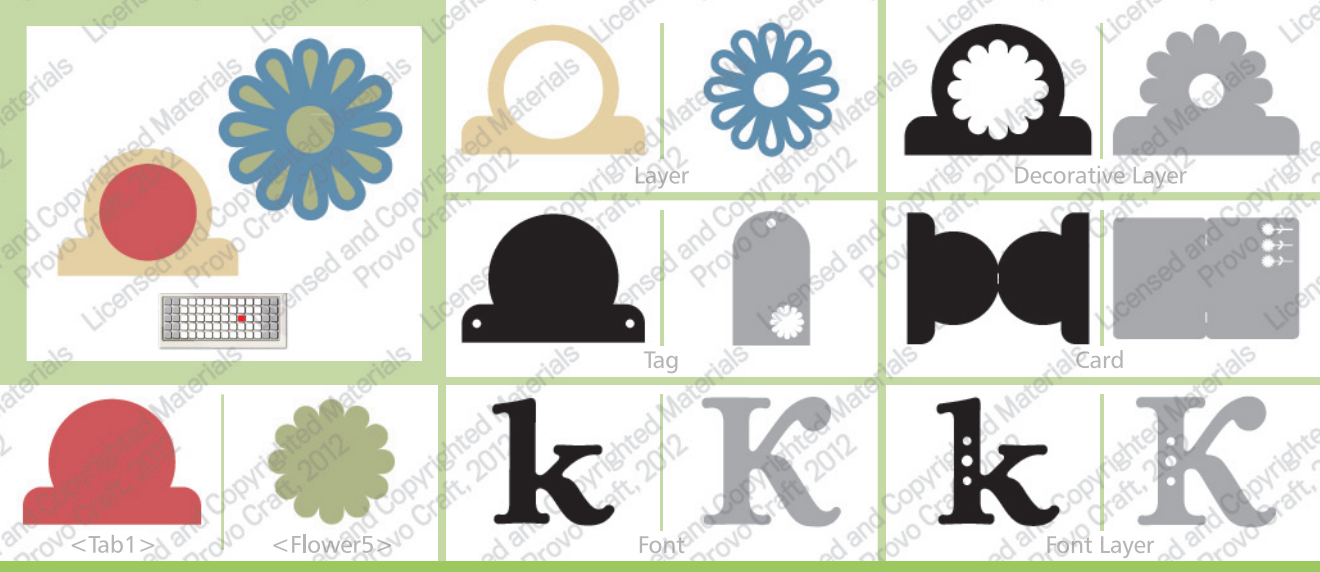

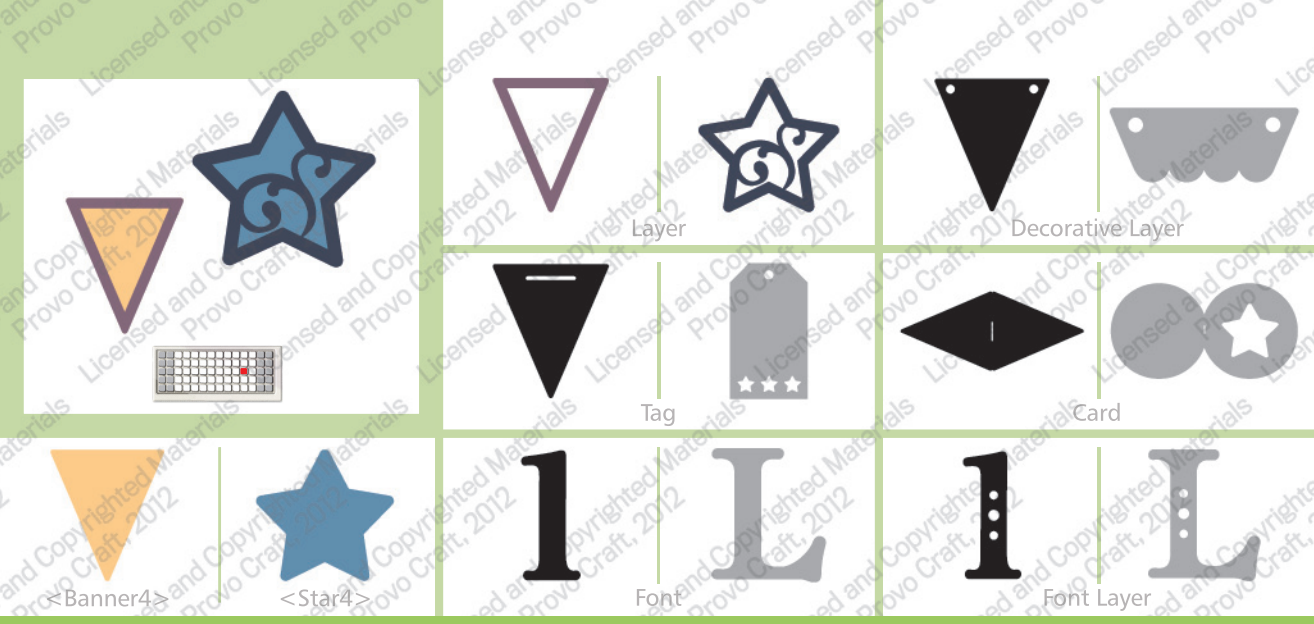

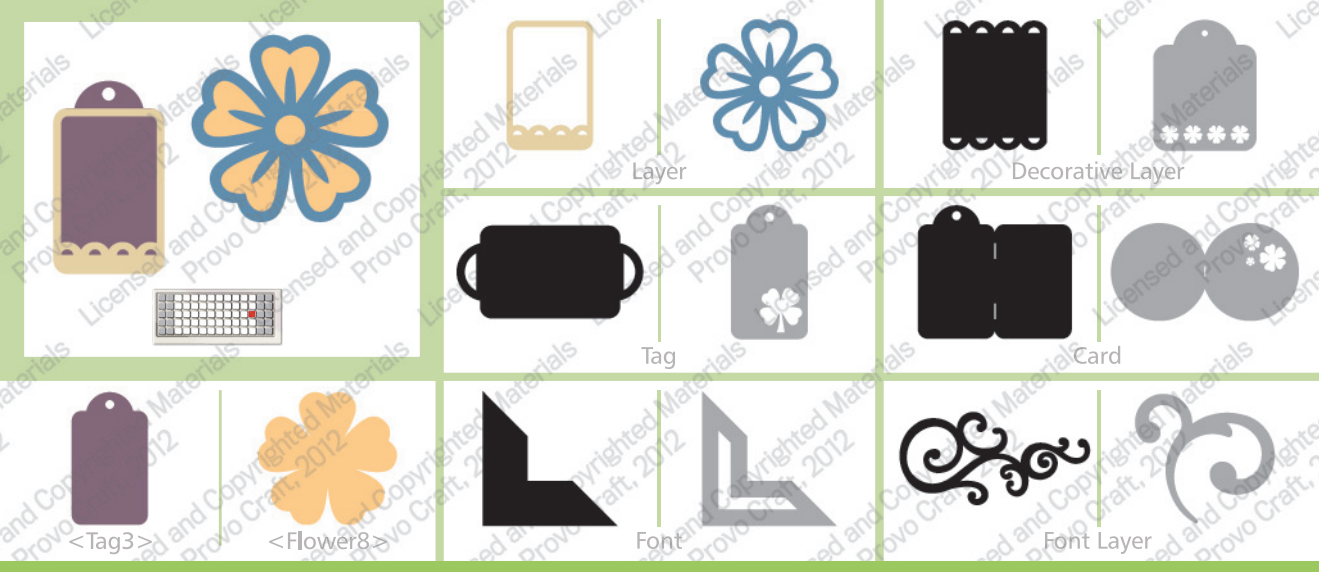

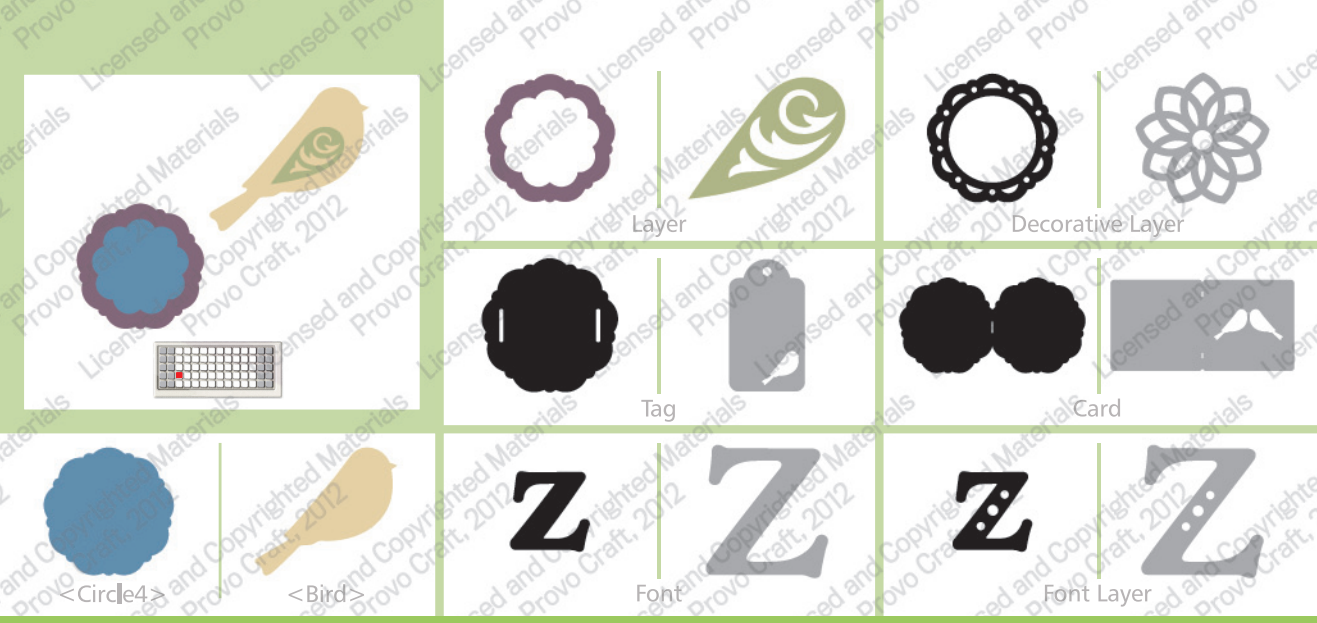

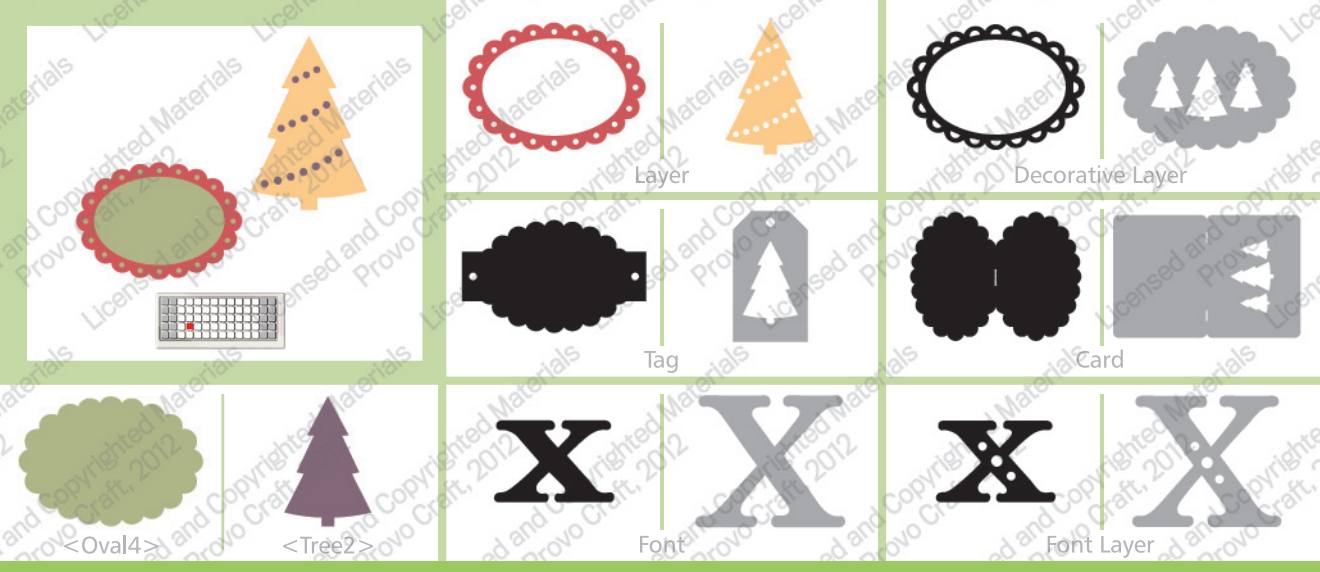

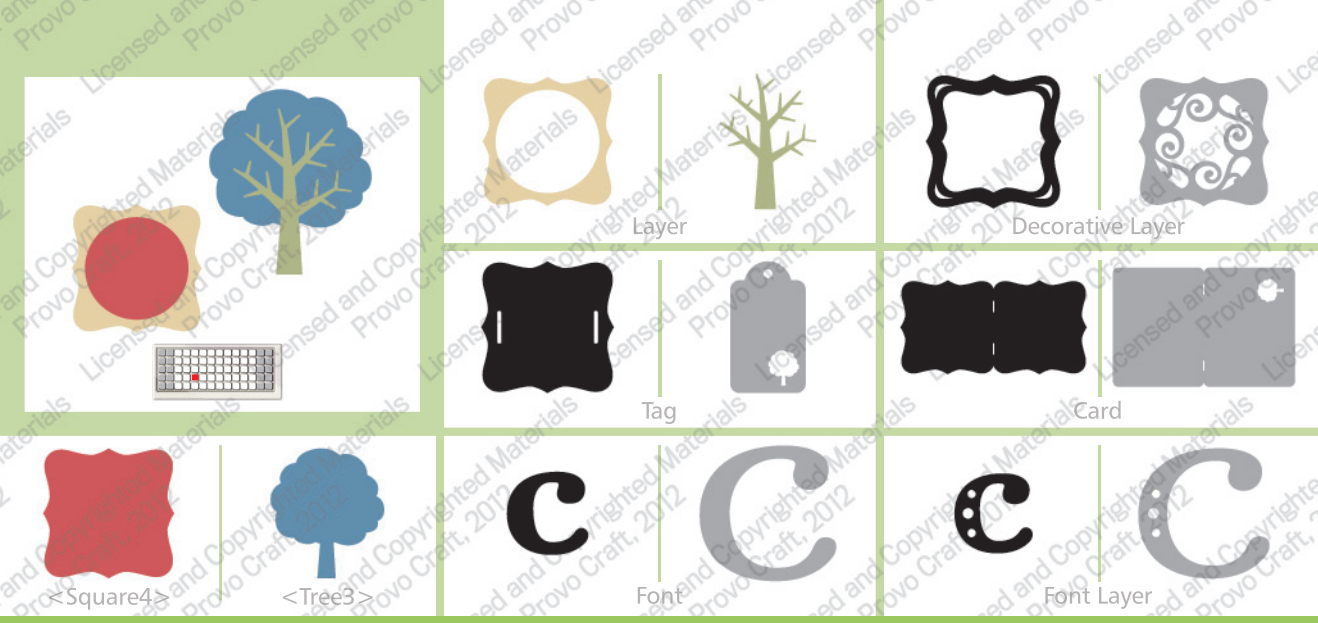

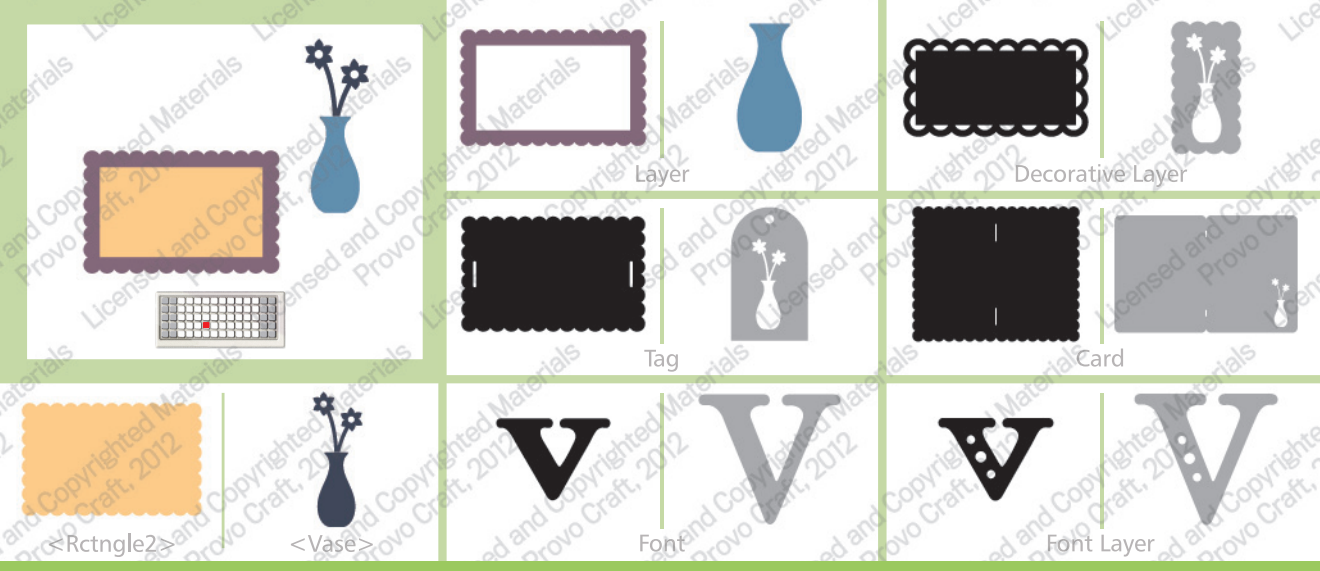

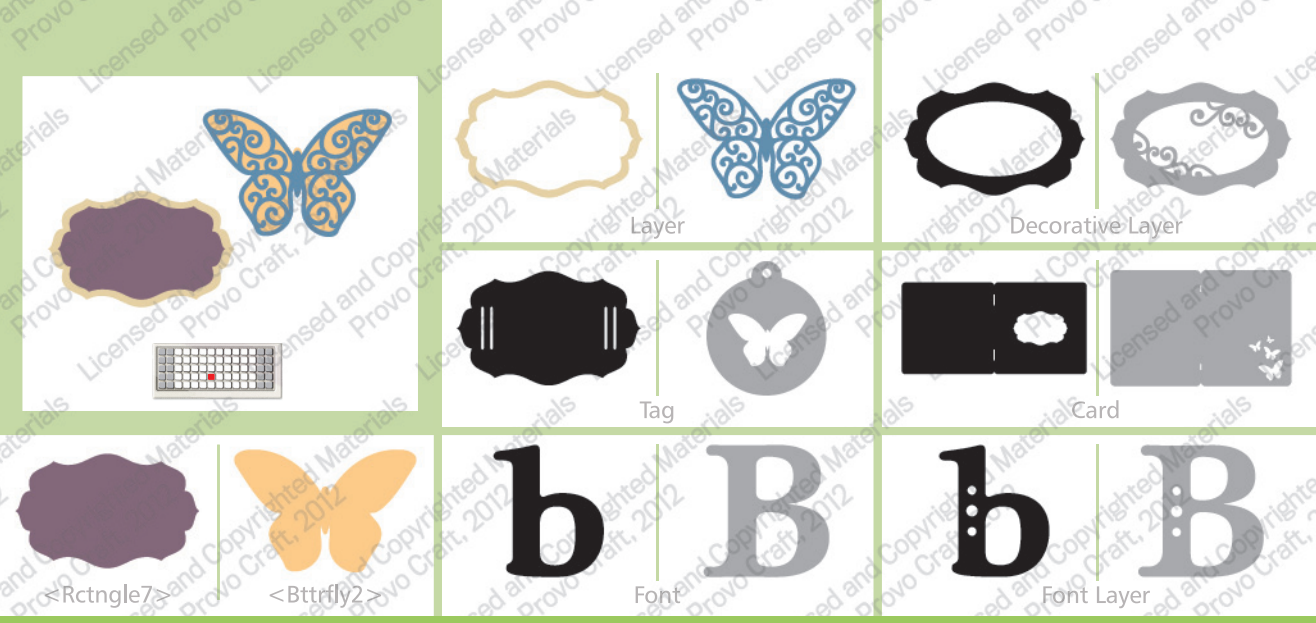

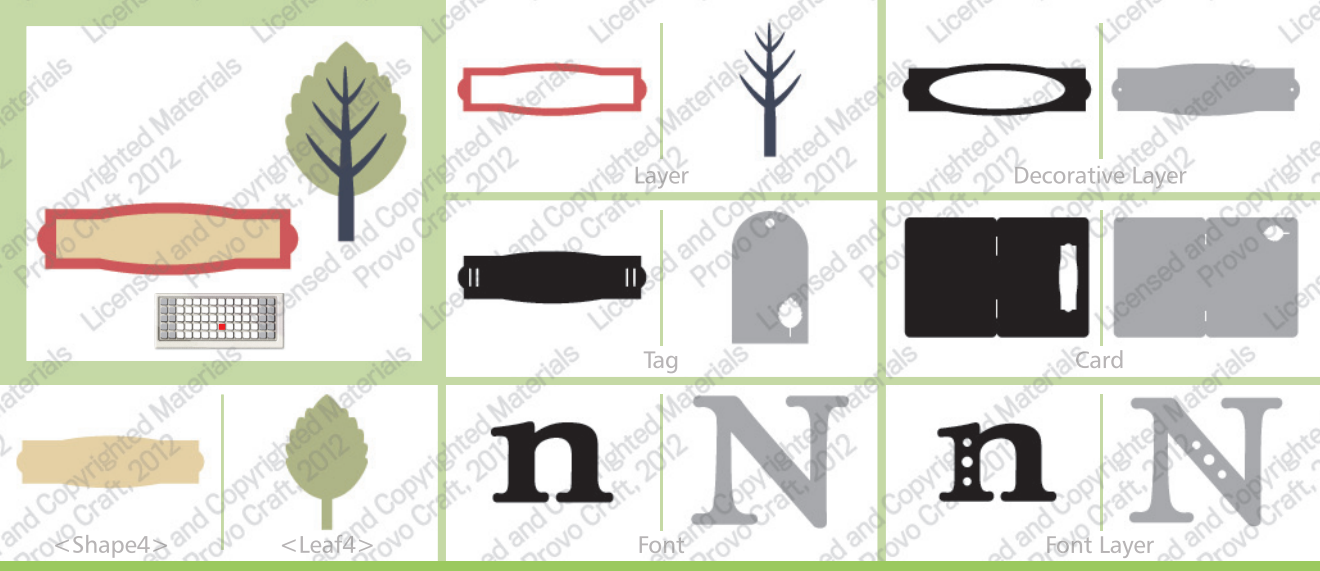

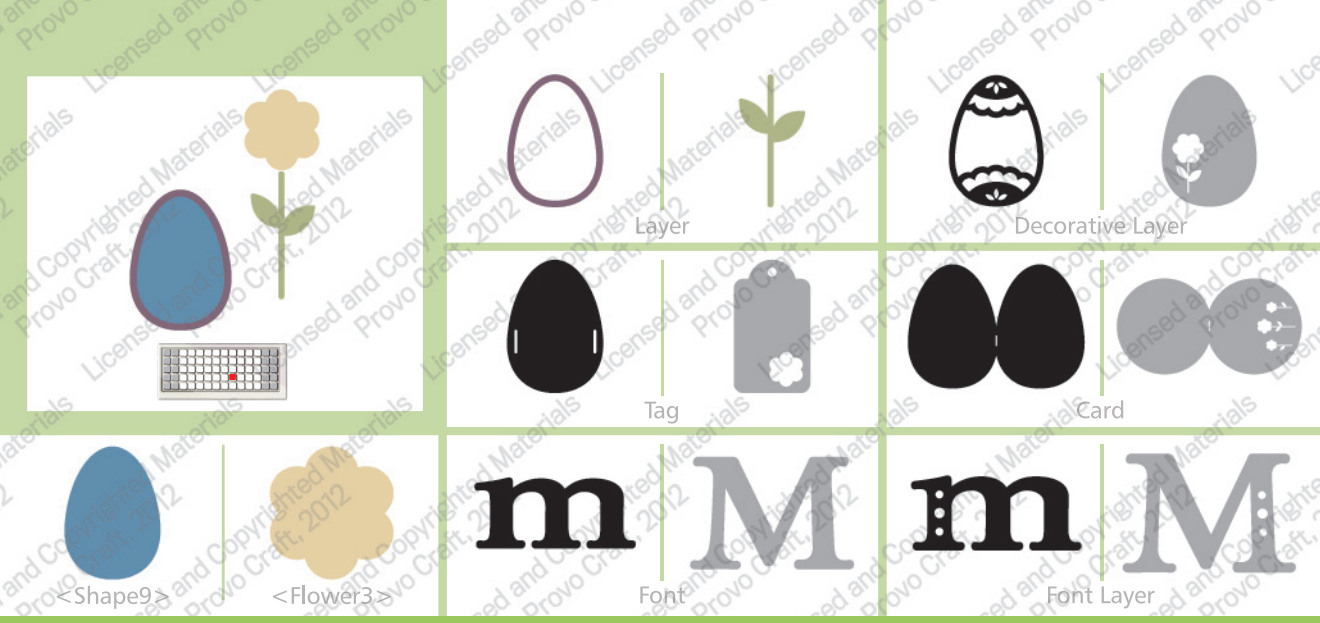

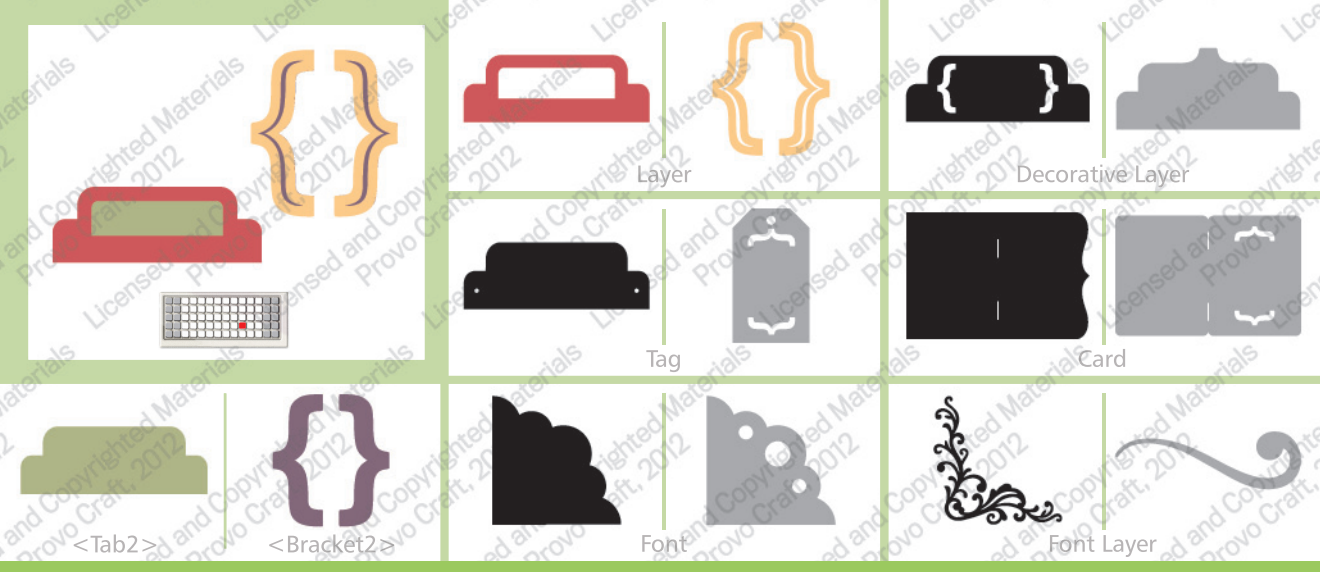

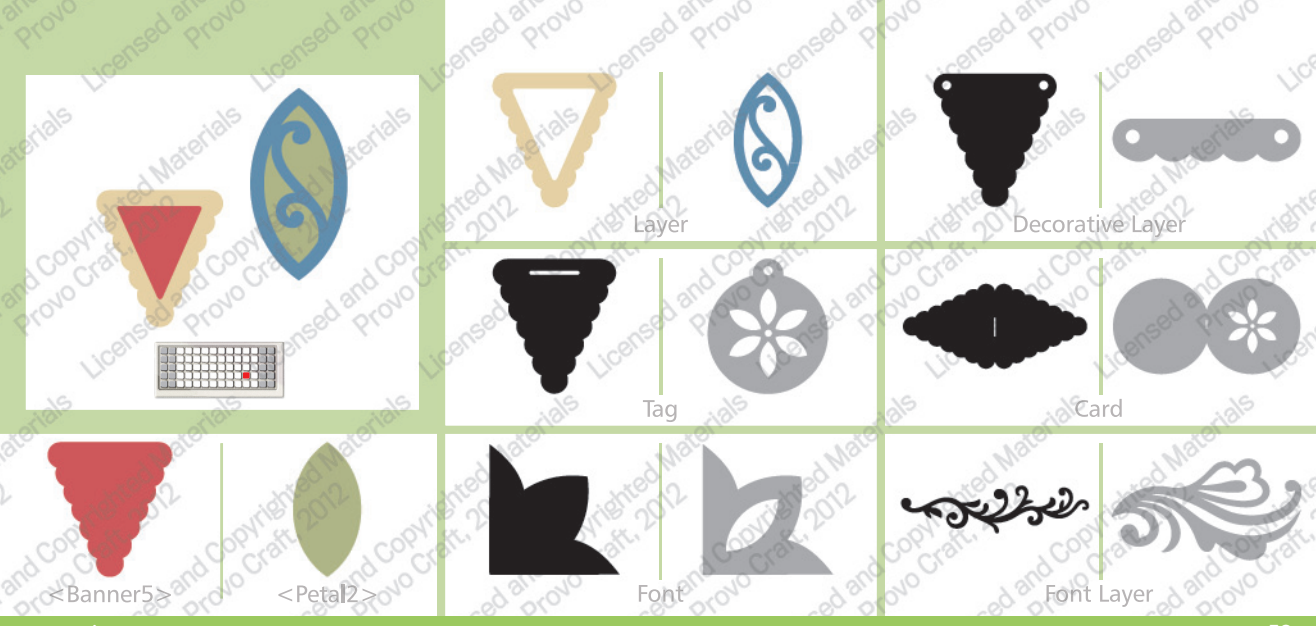

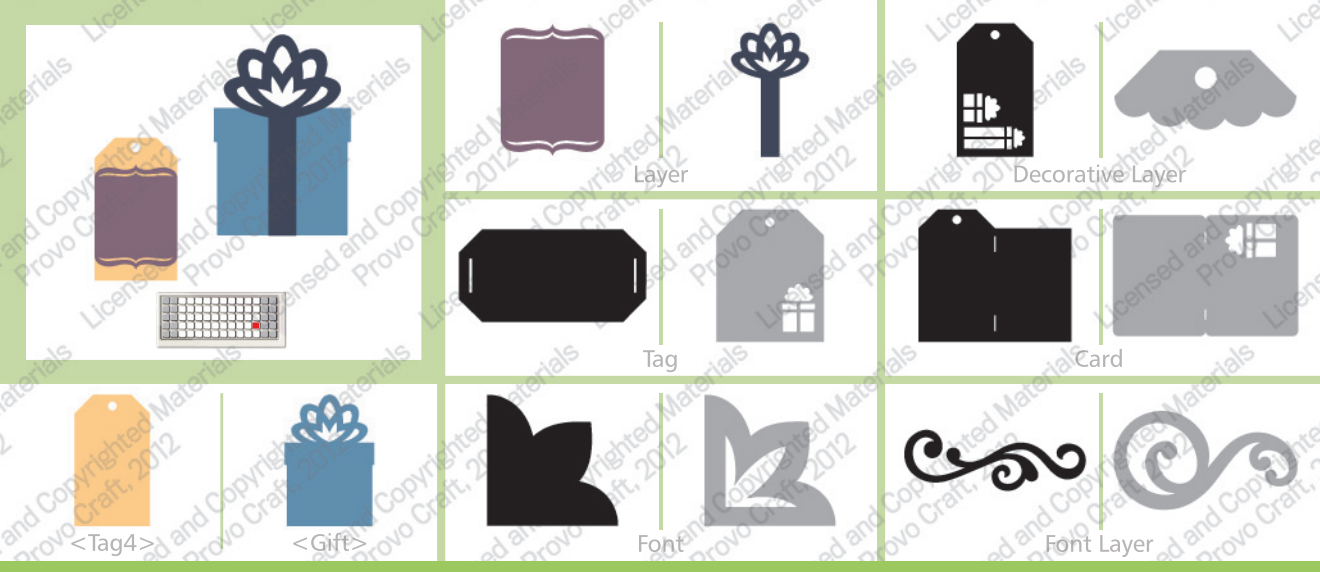

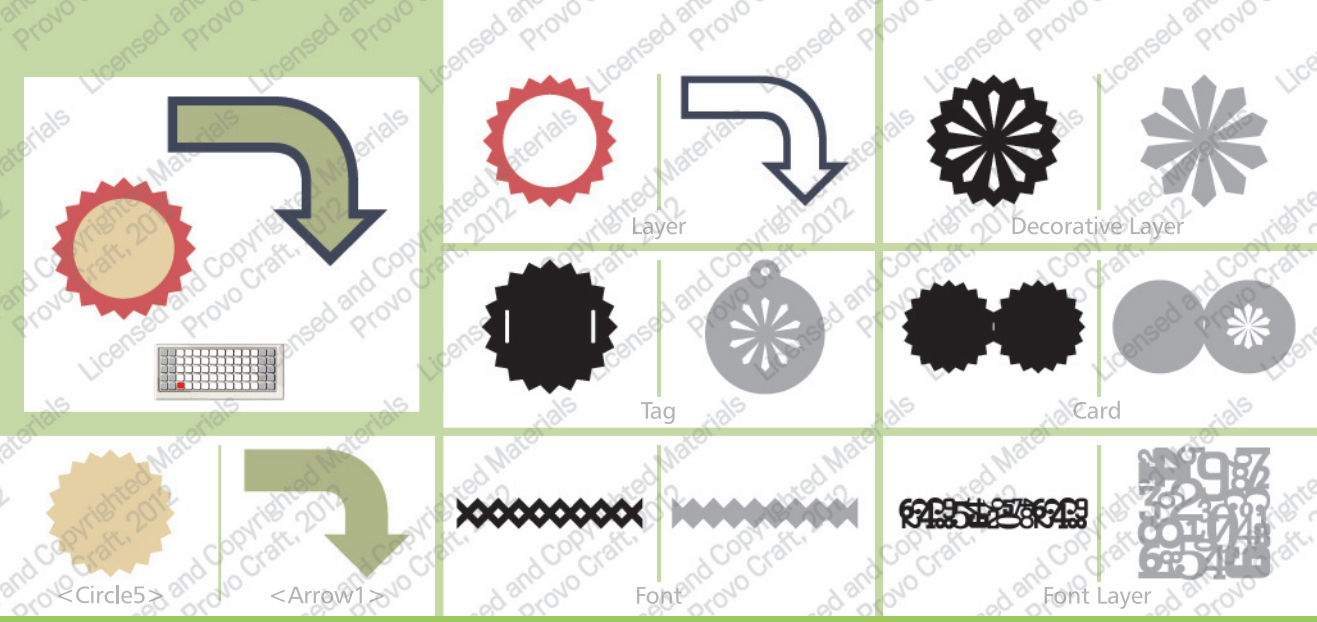

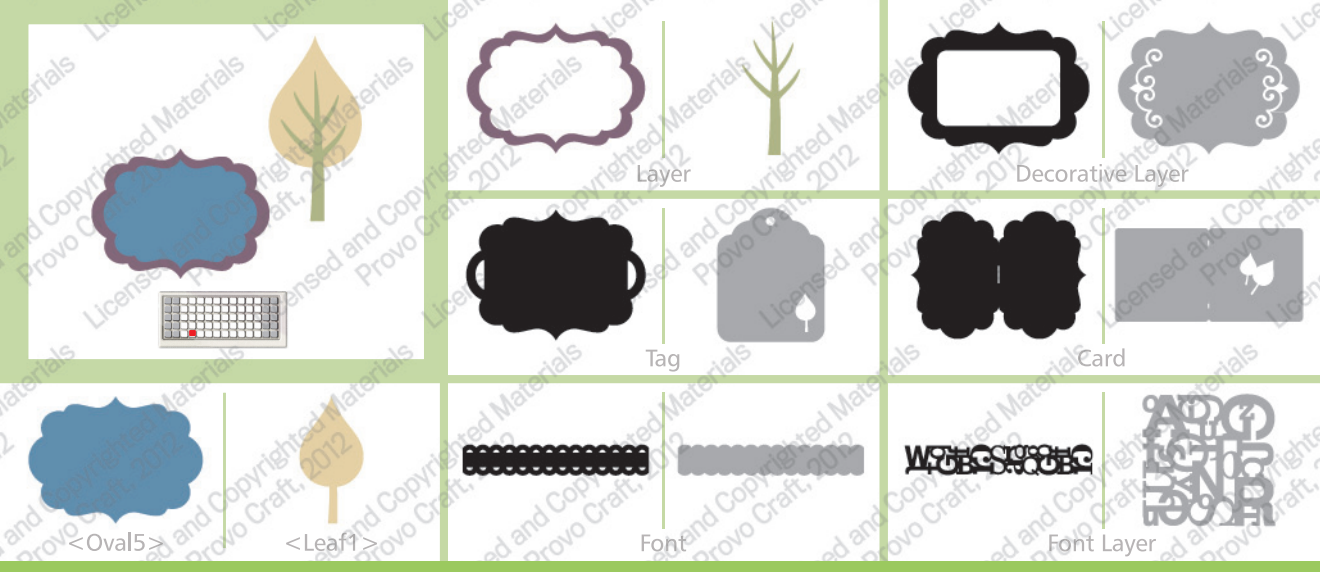

www.cricut.com

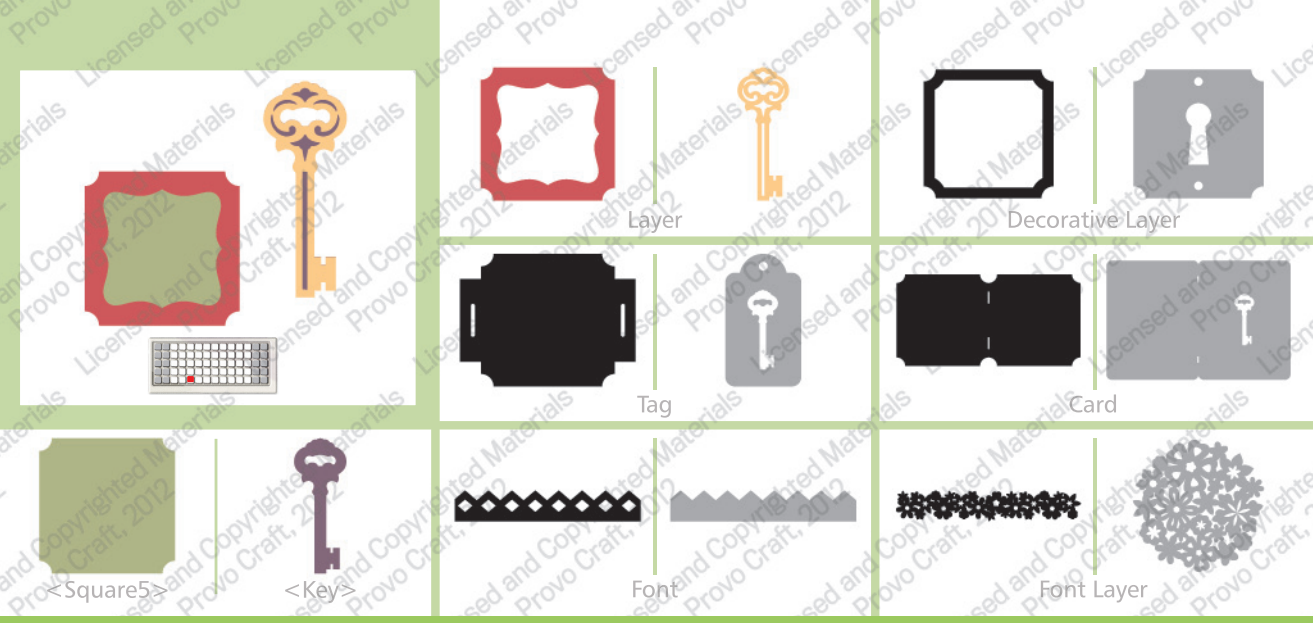

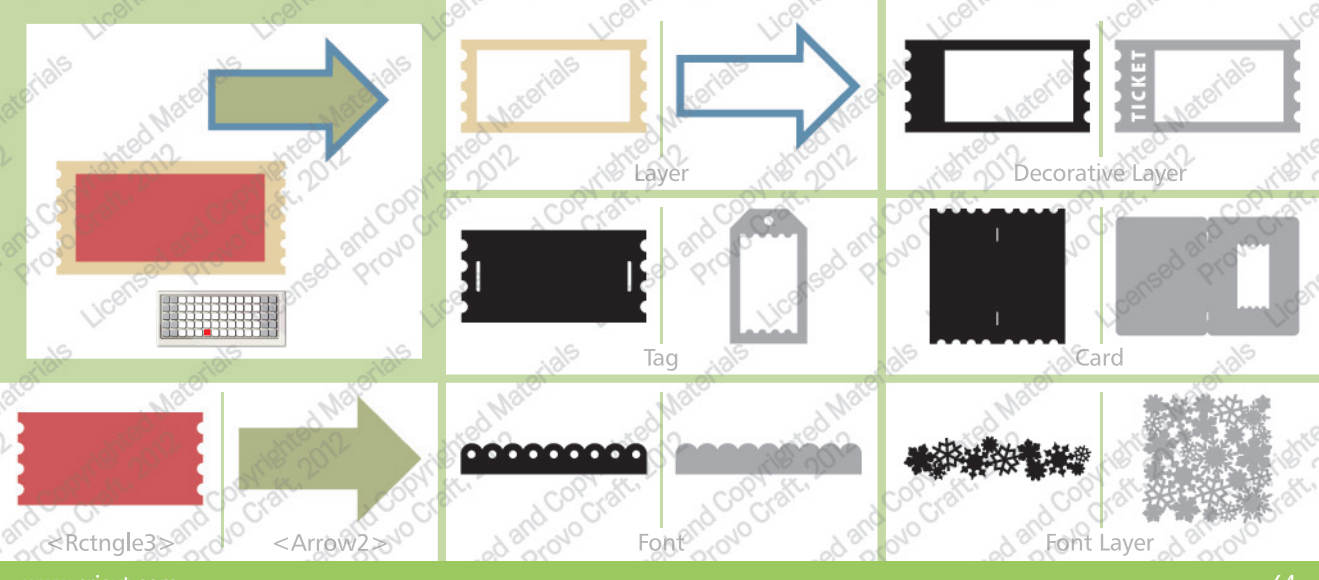

www.cricut.com

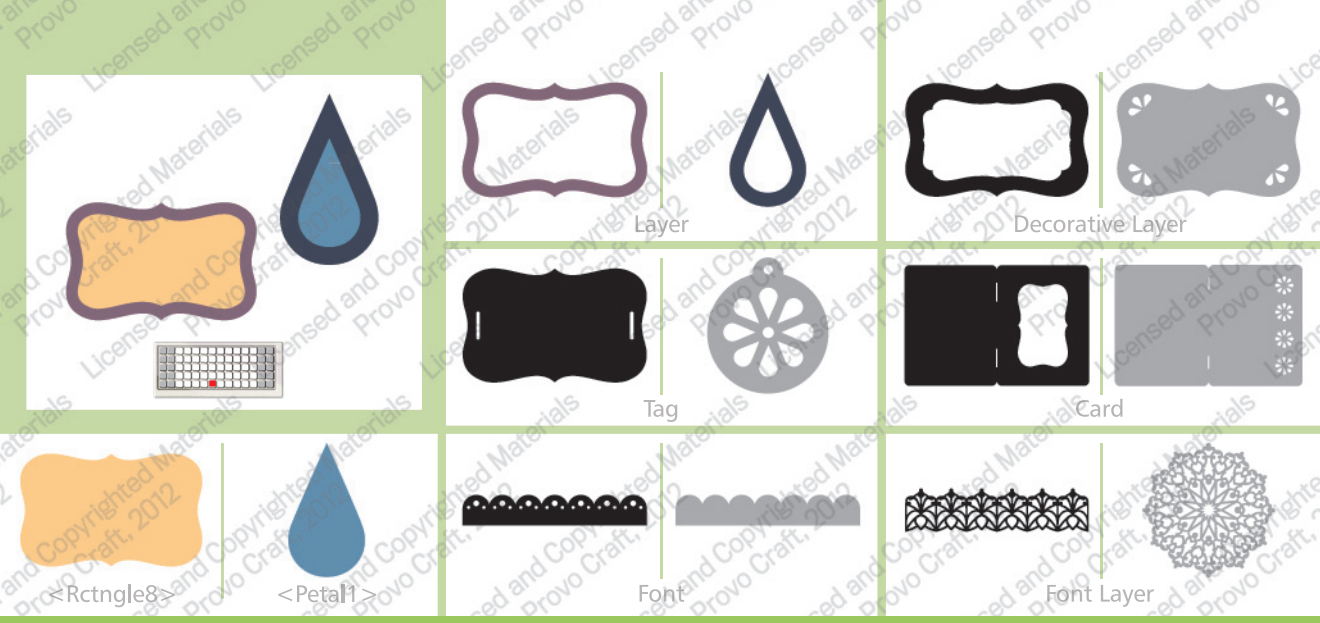

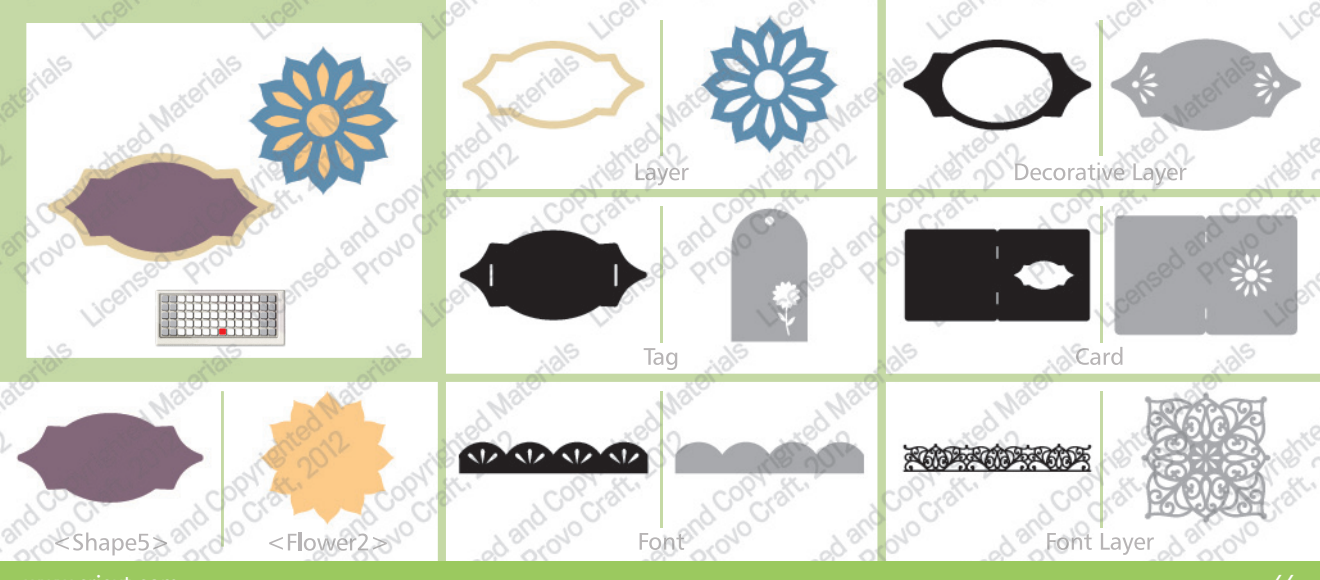

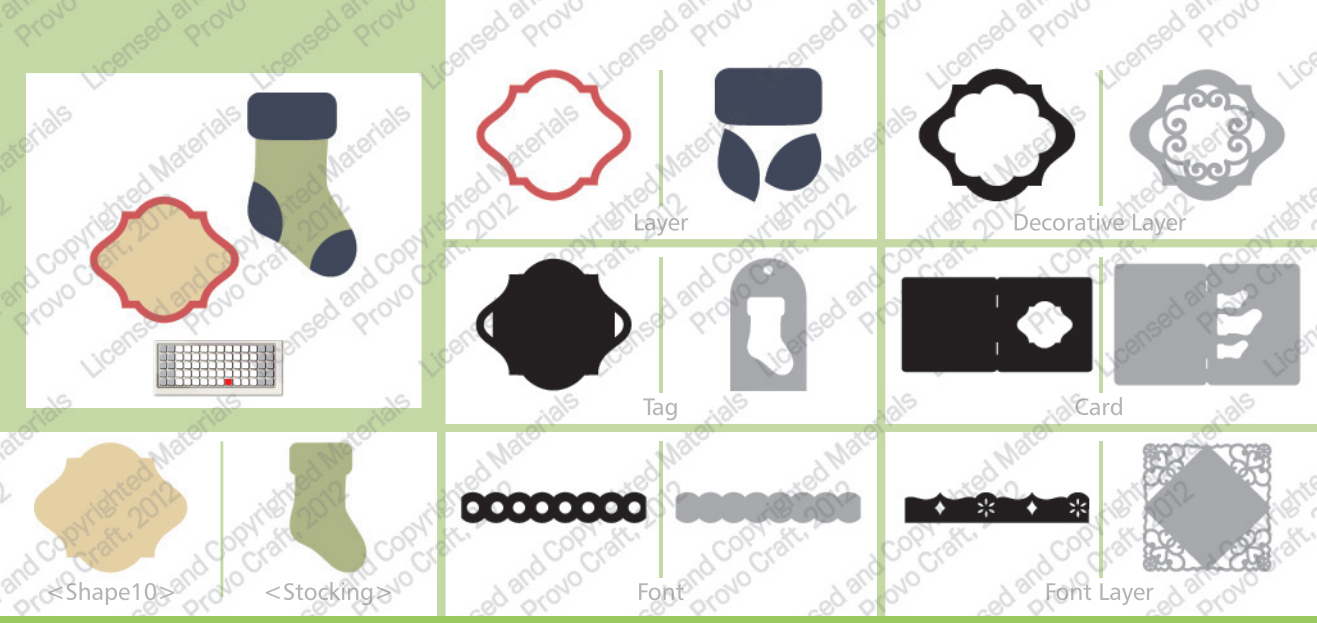

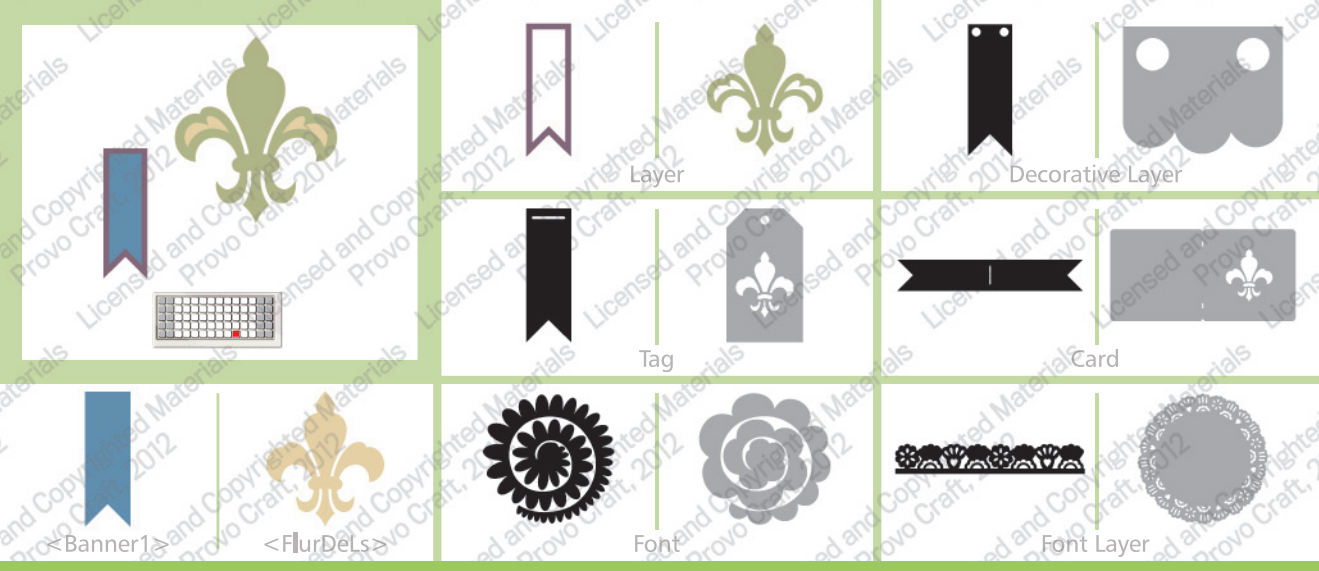

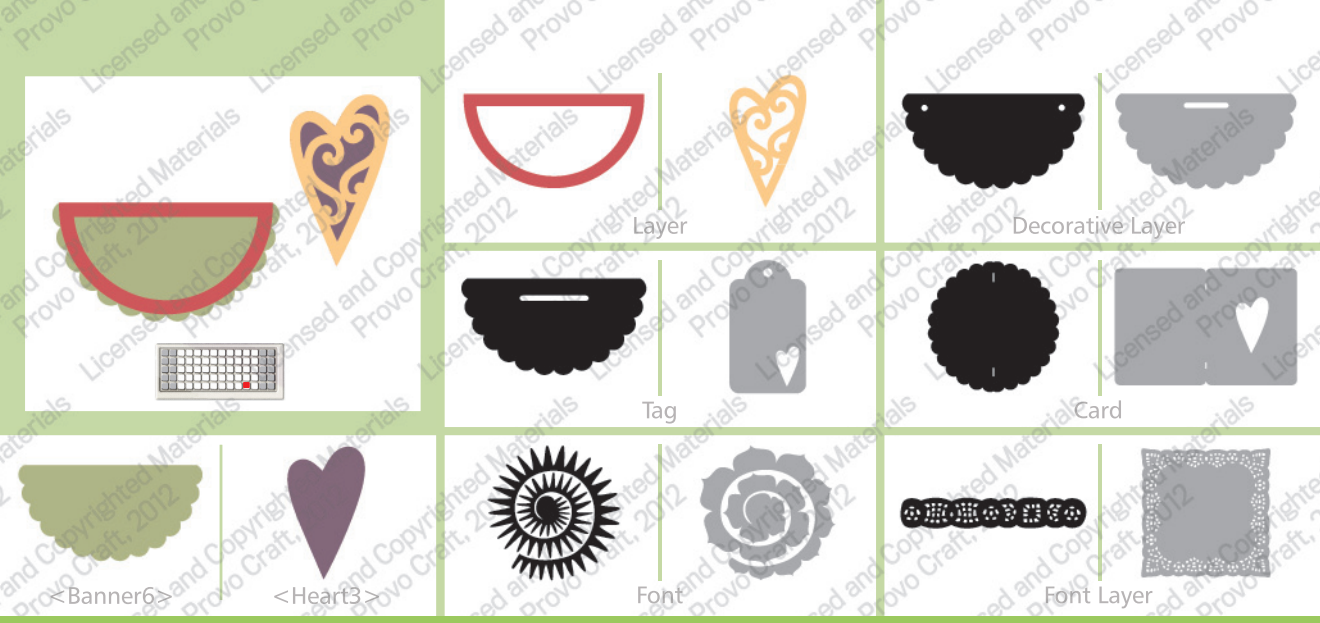

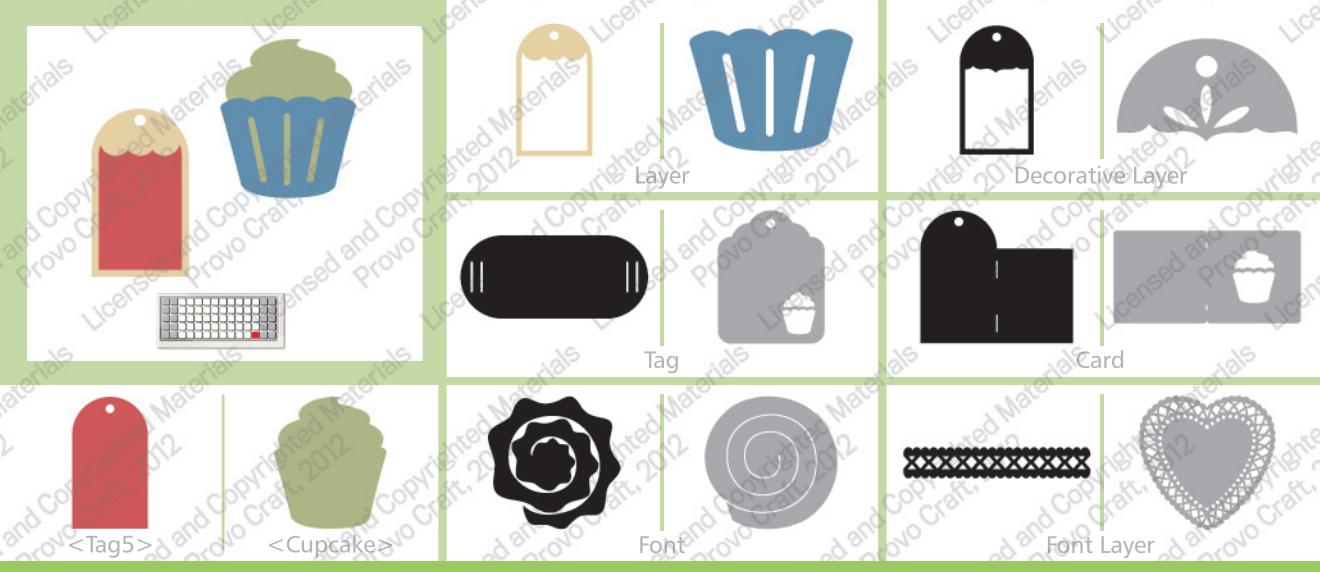

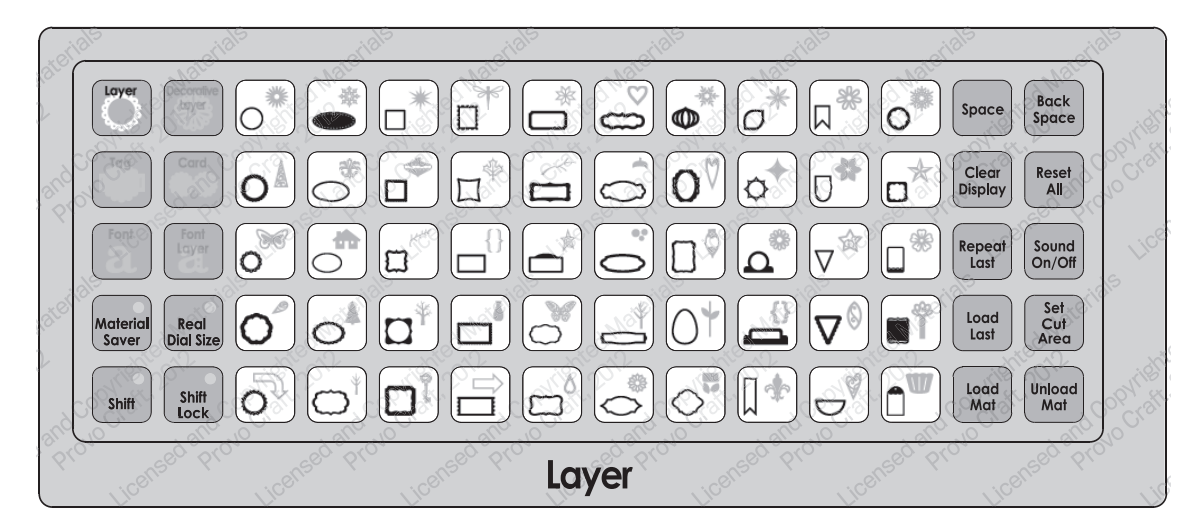

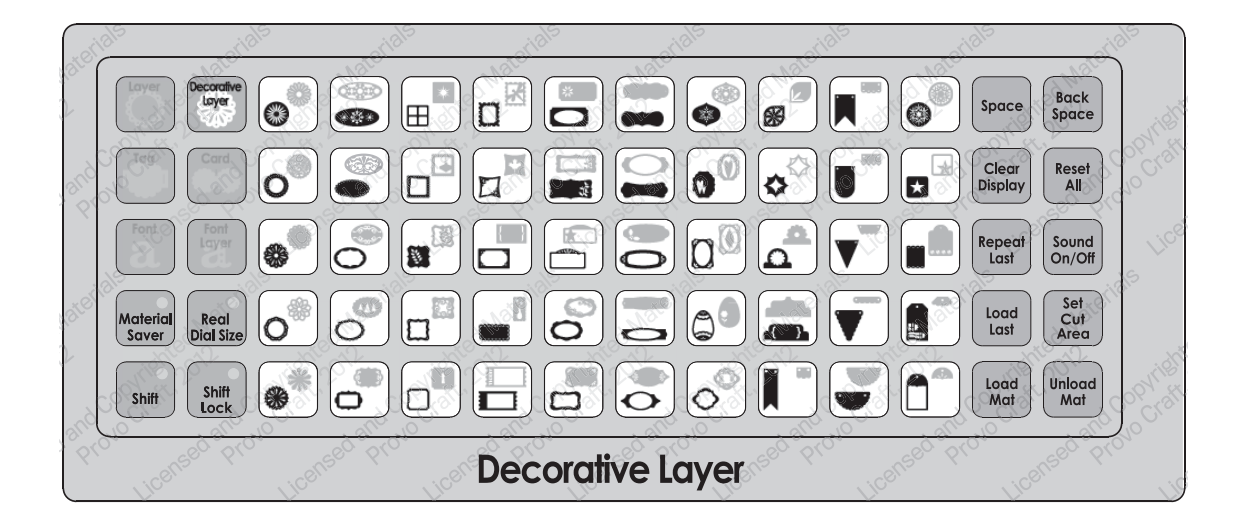
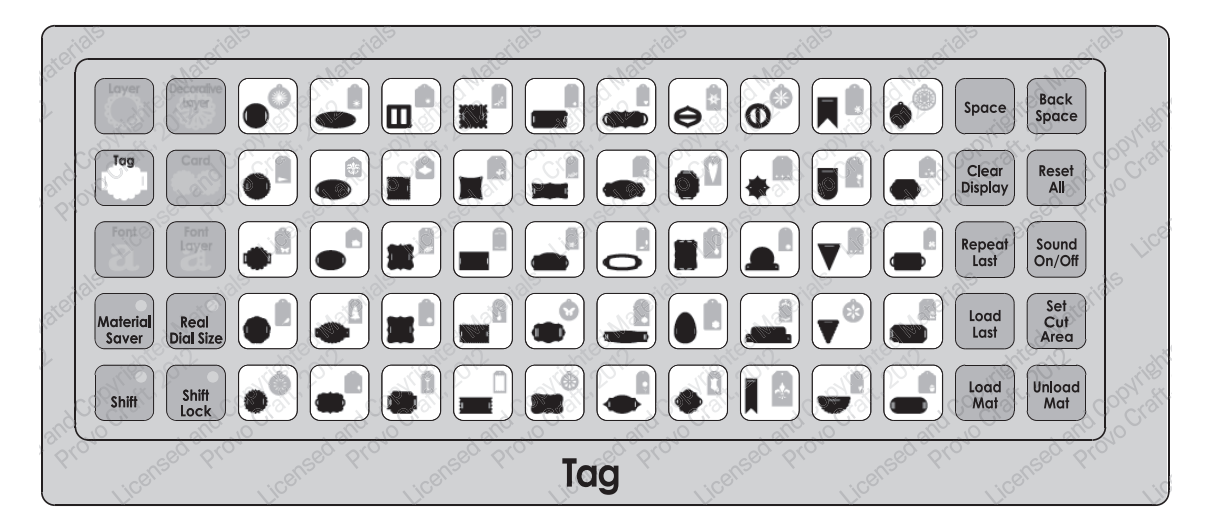

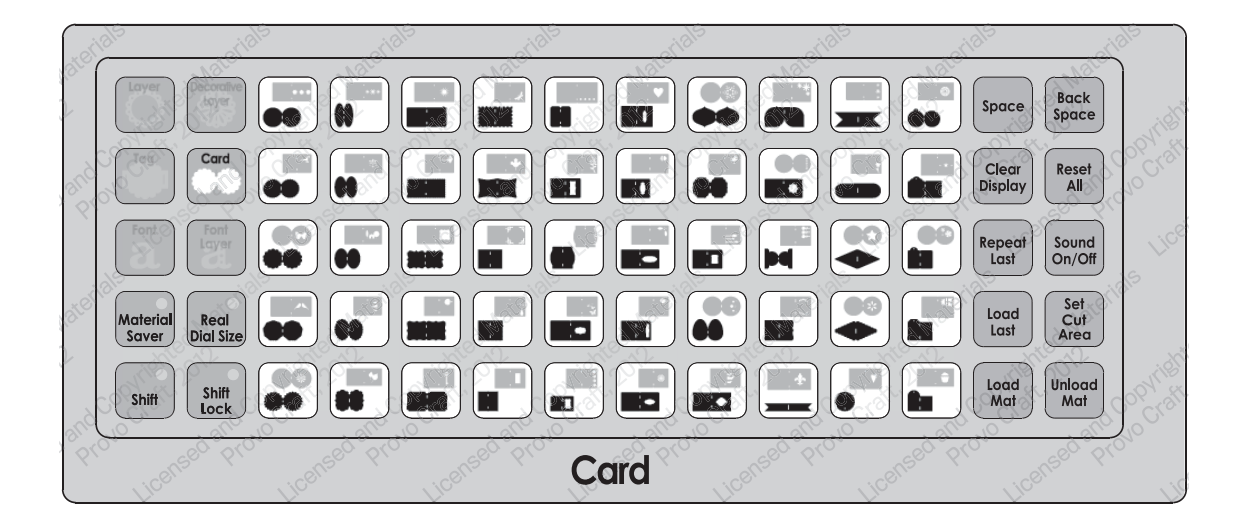

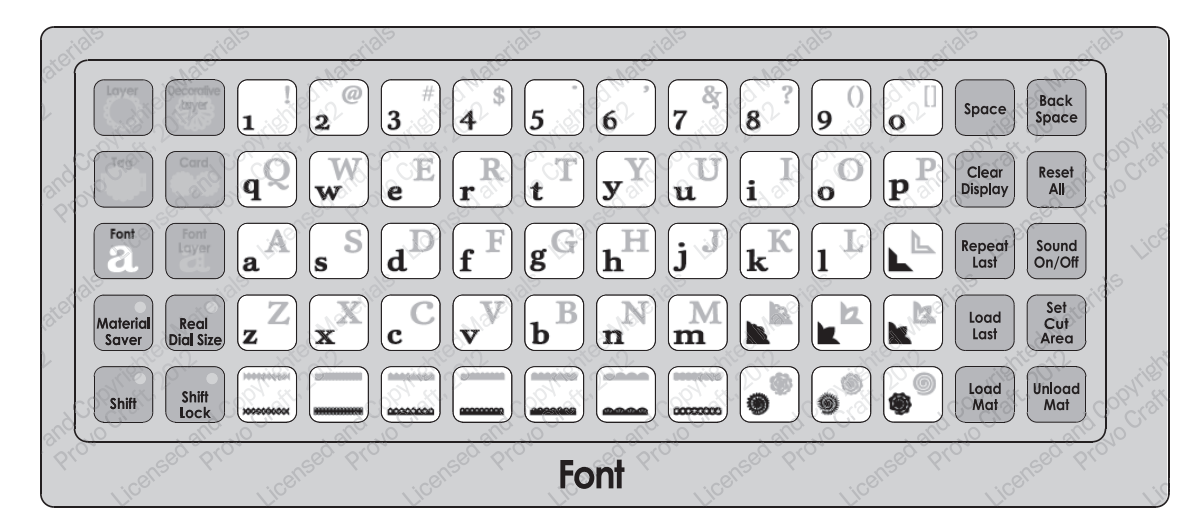

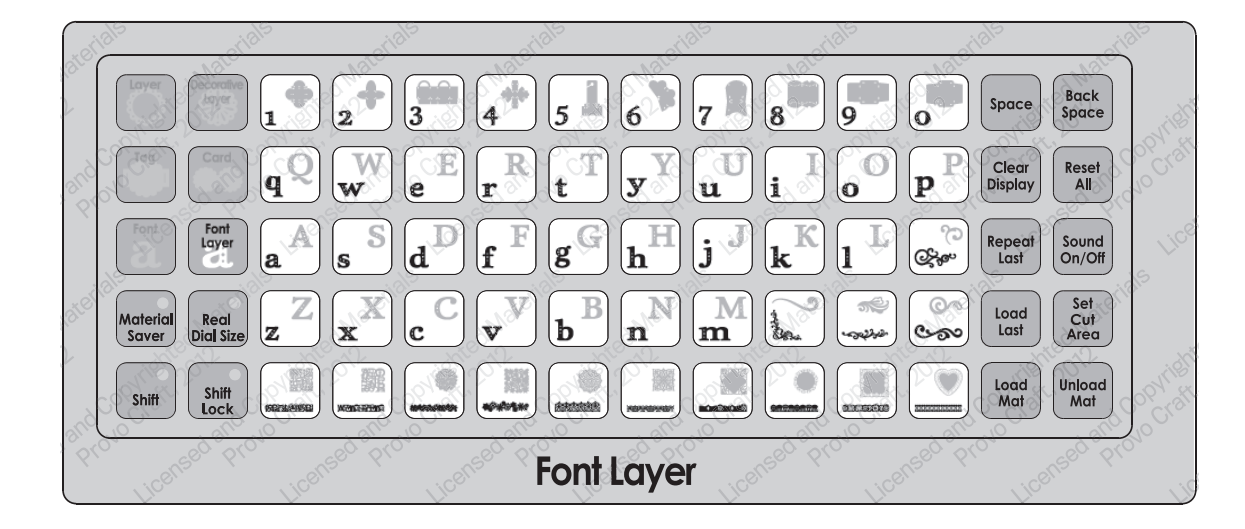

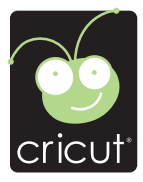

For in-depth information about using your Cricut<sup>®</sup> cutting system refer to the User Manual included with your Cricut<sup>®</sup> machine. If you don't find the answers you need, support is available in the following two ways:

You will find the most current help and documentation on the web site. Find answers to FAQs and Troubleshooting problems any time of the day. INTERNET: www.cricut.com

Refer to the Customer Support information that came with your Cricut® machine(s) or call for Customer Support options at: PHONE: 1-877-7CRICUT (727-4288) Monday–Friday 7:00 a.m.–6:00 p.m., Mountain Time

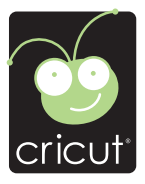

Pour une information plus exhaustive sur comment utiliser le système de découpage Cricut<sup>®</sup> veuillez vous référer au Manuel de l'Utilisateur inclus avec votre machine Cricut<sup>®</sup>. Au cas où vous ne trouverez pas de réponse à vos questions, vous trouverez l'appui nécessaire à travers la manière suivante :

Vous trouverez l'aide et la documentation la plus mise à jour dans l'emplacement Web. Trouvez les réponses dans des Questions Fréquentes et dans Détection et Solution de Problèmes à tout moment du jour. INTERNET: www.cricut.com

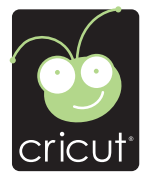

Para una información más exhaustiva acerca de cómo usar el sistema de corte Cricut<sup>®</sup> le rogamos referirse al Manual del Usuario incluido con su máquina Cricut<sup>®</sup>. En el caso de que no encontrara respuesta a sus preguntas, encontrará el apoyo necesario a través de la forma siguiente:

Encontrará la ayuda y documentación más actualizada en el sitio Web. Encuentre las respuestas en Preguntas Frecuentes y en Detección y Solución de Problemas en cualquier momento del día. INTERNET: www.cricut.com

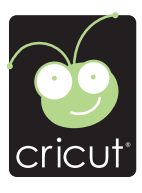

Ausführlichere Information über die Benutzung Ihrer persönlichen Cricut<sup>®</sup> Schneidesystems finden Sie im Benutzerhandbuch, das mit der Cricut<sup>®</sup> Maschine mitgeliefert wird. Wenn Sie die von Ihnen benötigten Antworten nicht finden, gibt es eine Unterstützungshilfe, die auf den folgenden Wegen erhältlich ist:

Sie werden die aktuellste Hilfe und Dokumentation auf der Webseite finden. Finden Sie Antworten auf häufig gestellte Fragen und zu Fehlerbehebungsproblemen zu jeder Tageszeit. INTERNET: www.cricut.com

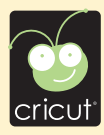

© 2011 Provo Craft and Novelty, Inc. All rights reserved/Tous droits réservés South Jordan, UT 84095 Made in China/Fabriqué en Chine www.provocraft.com • 04/11-10690